# MikroTik CHR on Proxmox

Complex labbing without need for EVE-NG or GNS3

#### AGENDA

Introduction

Meet Marc Perea

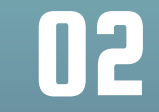

**Problem** Why do it this way?

04

03

**Solution** Proxmox + VLANs

**Example Walk-through** How-to and Screenshots

#### MARC PEREA – ADMIRAL

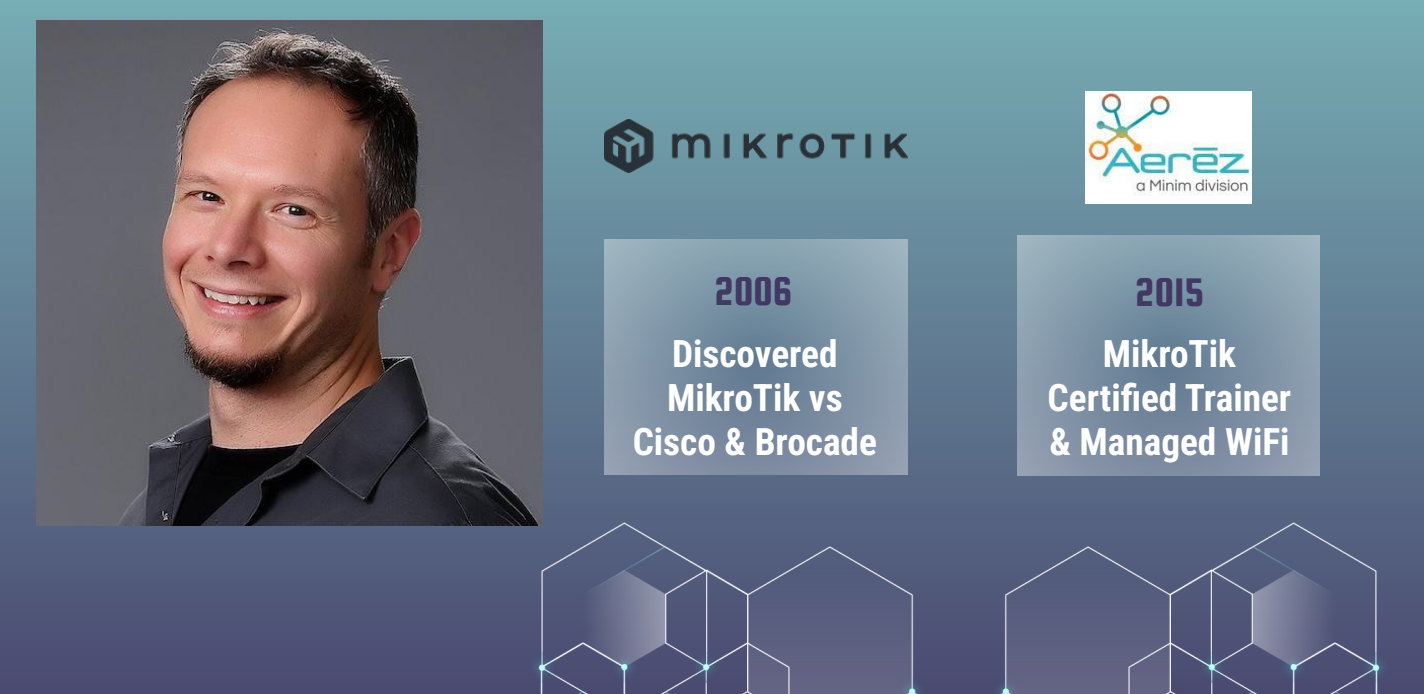

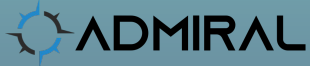

2024

Centralized Management & Automation

# **U2** THE PROBLEM

Building a complex lab with hardware is messy!

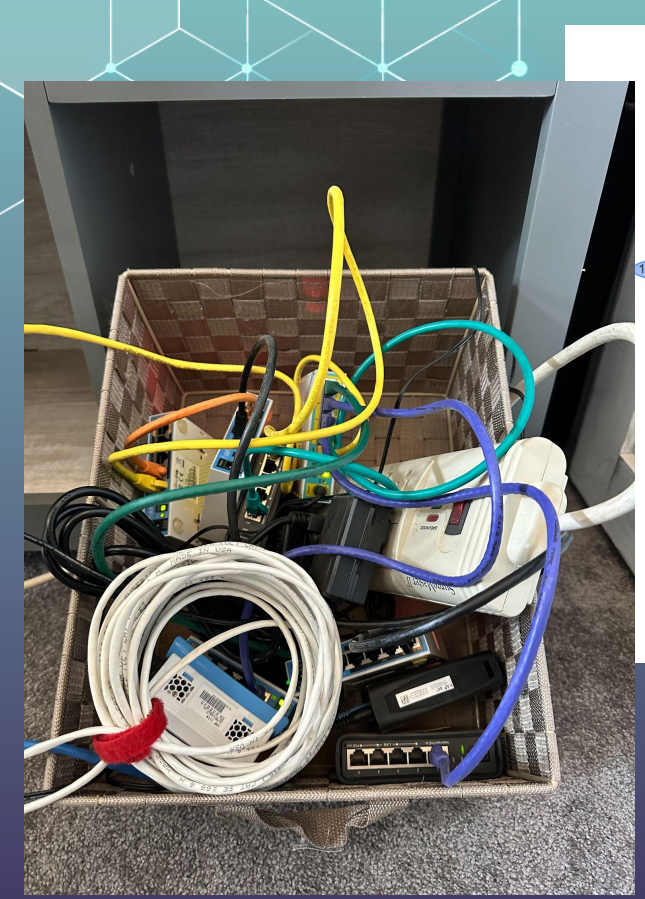

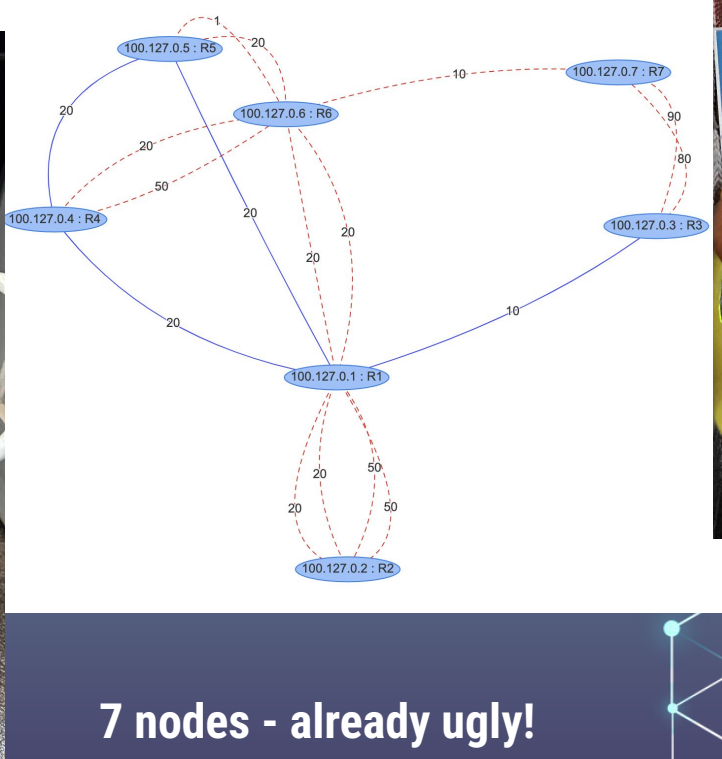

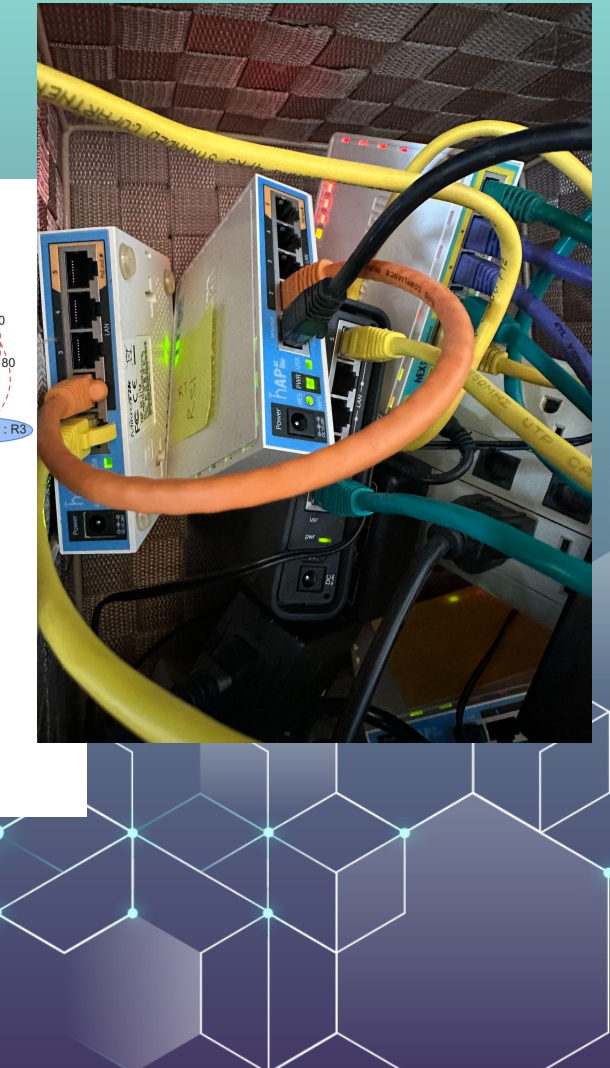

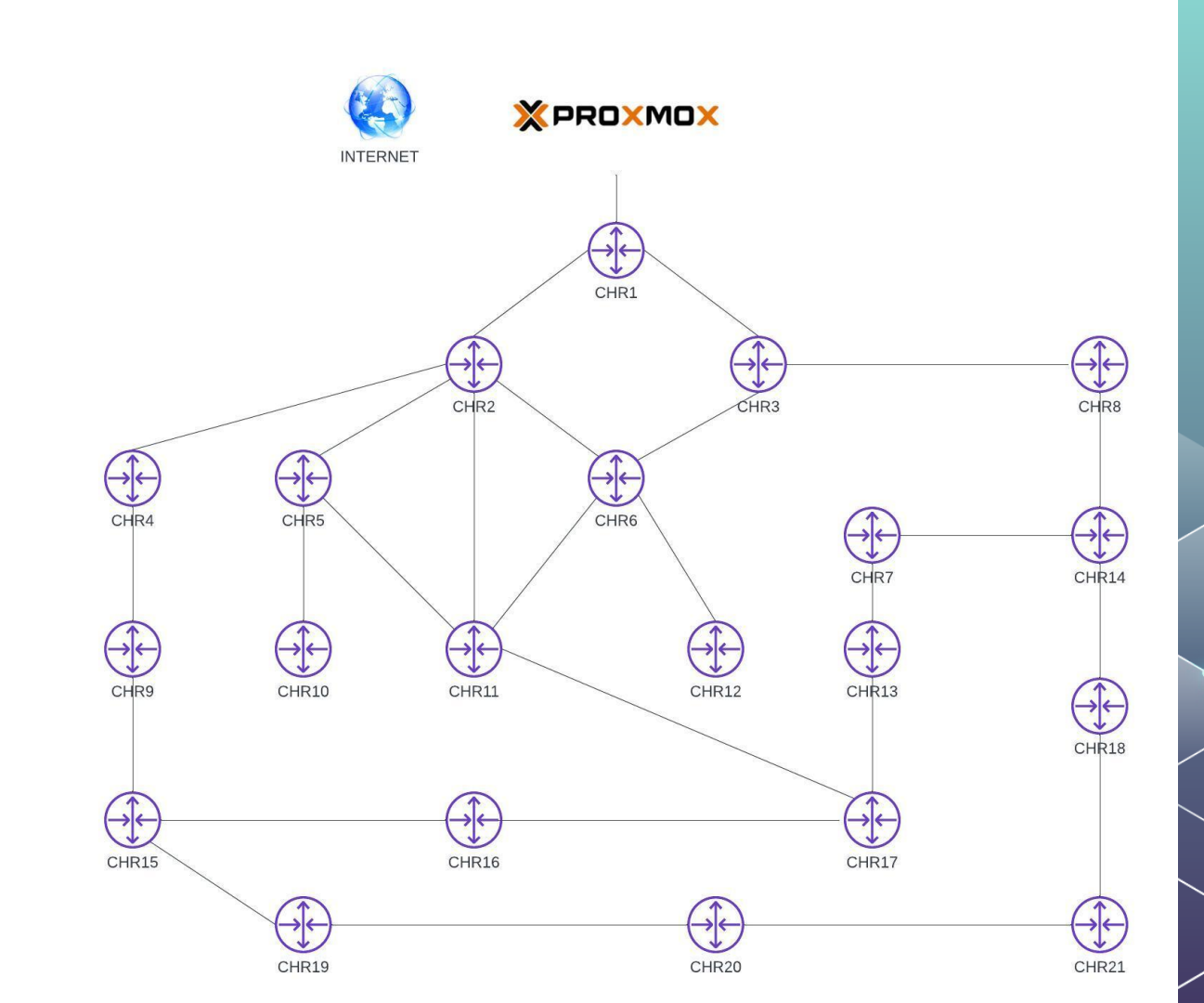

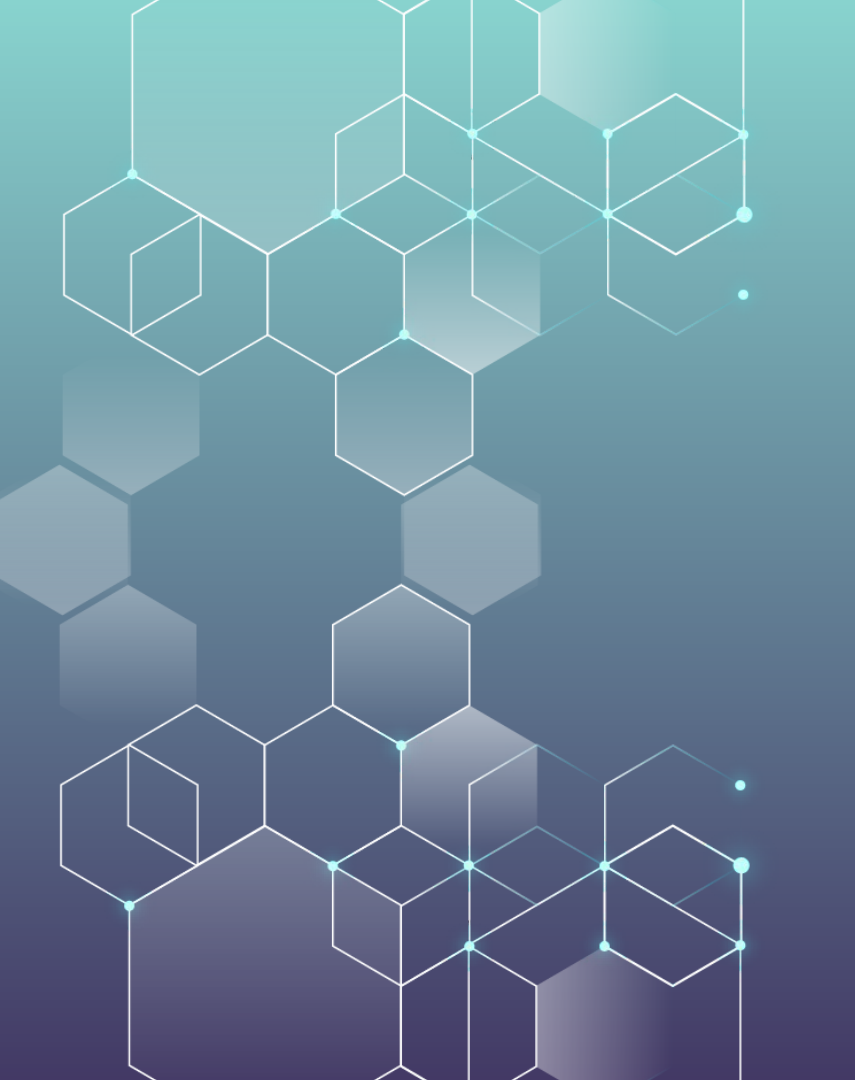

# D3 The Solution Proxmox + Chr

#### Requirements

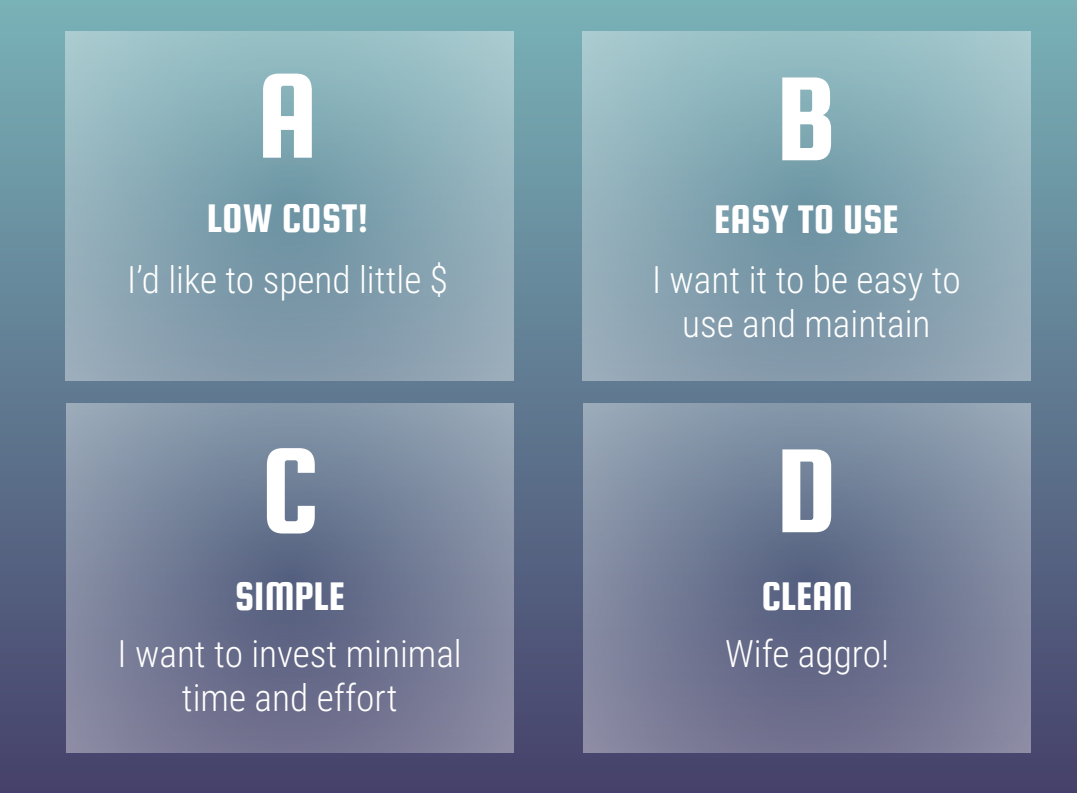

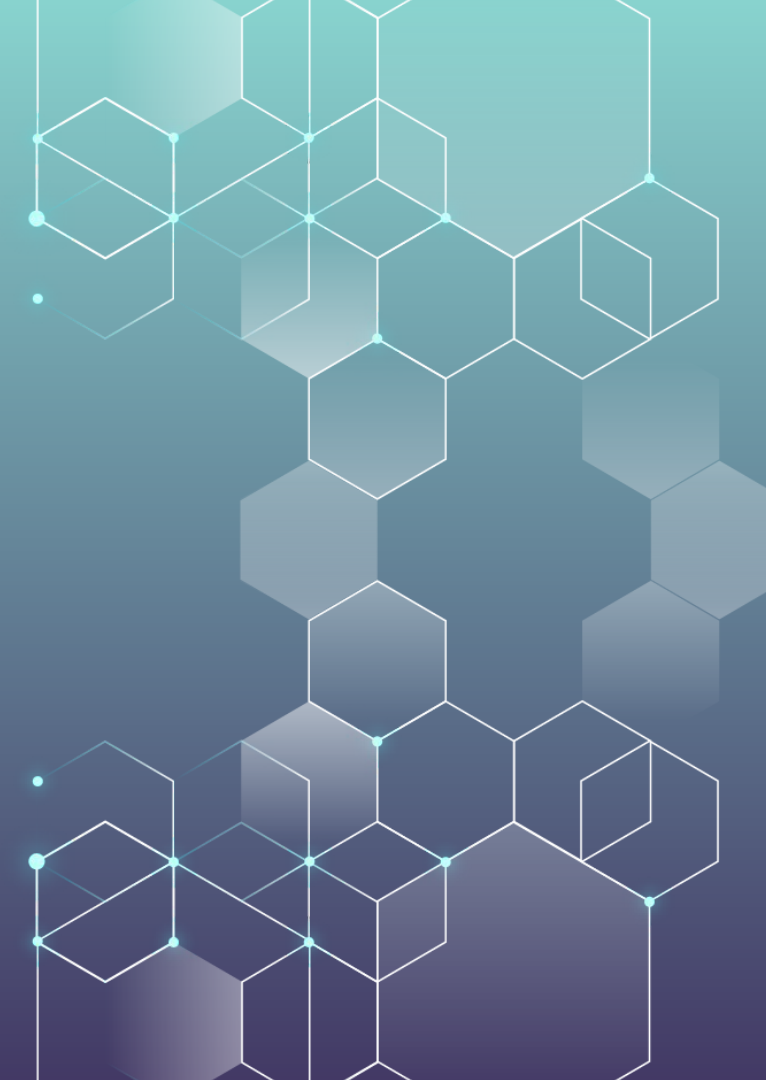

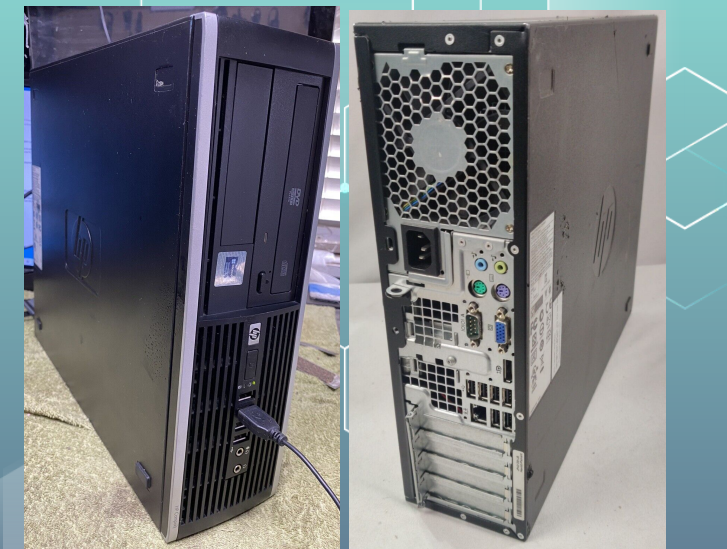

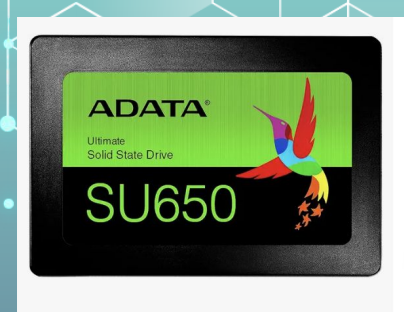

#### ADATA SSD 120GB 2.5 SATA SU650 ★★★★★ × 5,355

\$**17**<sup>91</sup>

FREE delivery Mar 6 - 11 Or fastest delivery Tue

#### Add to cart

More Buying Choices \$14.25 (5 new offers)

## LOW COST

About \$100 - less than cost of 3 HAP AC Lites

#### GREAT PRICE

C A-Tech 8GB PC3-12800 Desktop DDR3 1600 MHz Non ECC 240-Pin DIMM Memory RAM 1x 8G

USA Seller + Lifetime Warranty + Free Technical Support Brand New

★★★★ <u>80 product ratings</u>

\$13.99 Buy It Now Free 4 day sh

2,522 sold

Ð

Buy It Now Free 4 day shipping Free returns Top Rated Plus atechcomponents (109,802) 99.5%

# \$40 USD Used PC

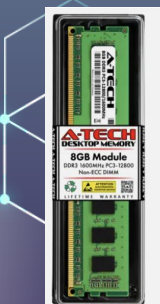

## **EASY OPERATION**

Just use VLANs and bridges!

Cloning and updating Hardware is EASY!

# "Everything should be made as simple as possible, but not simpler."

-Albert Einstein

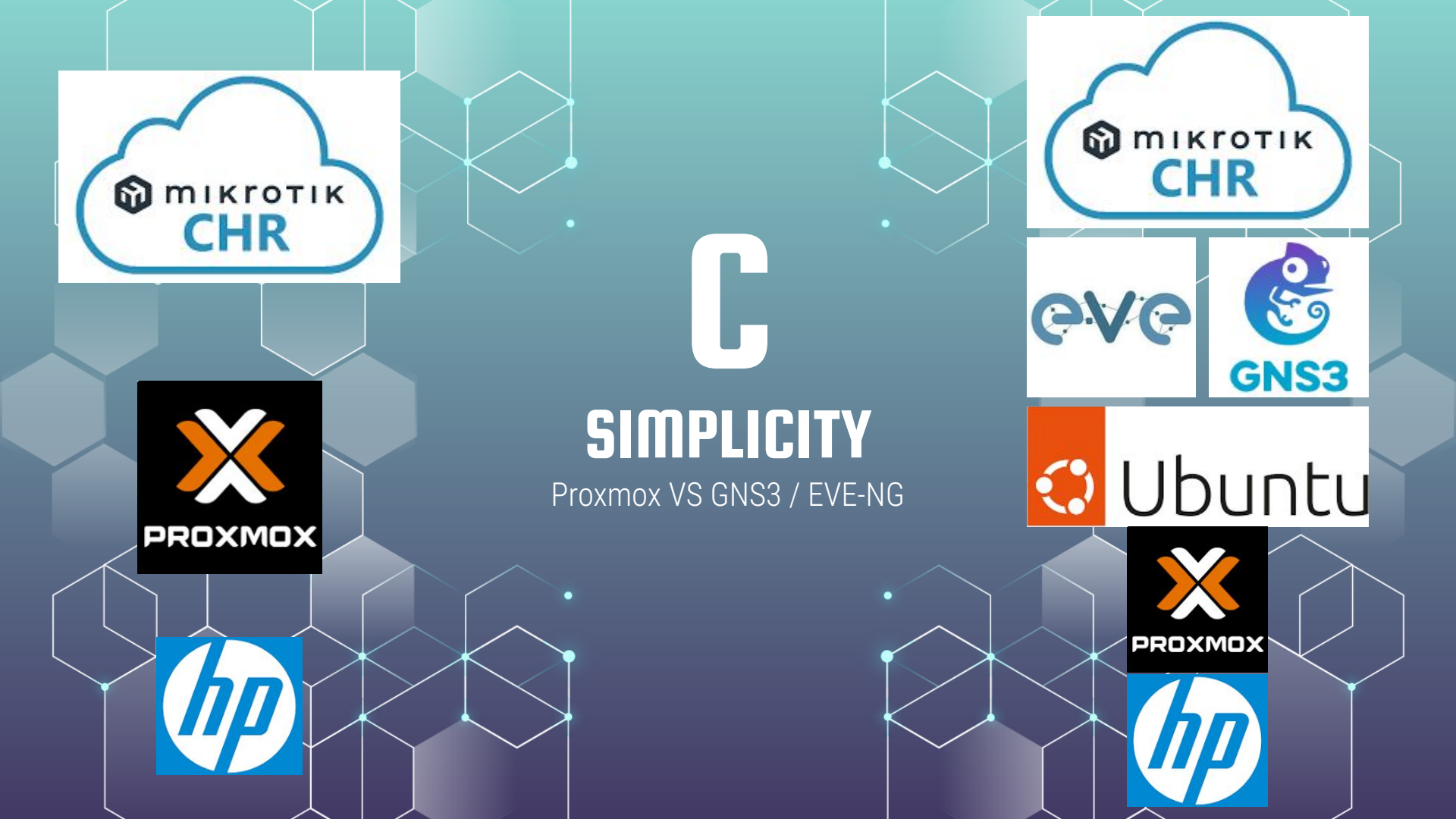

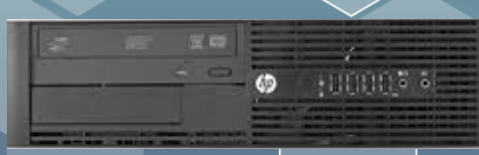

# CLEAN

(TITLE

ALL D

CITER OF

REPERTY OF

ALLEY .

and a

(SILE)

ANTER OF

A REAL PROPERTY OF

ALLES .

STATES /

THE STREET

STER .

A DELLE

ALL DE LE DE LE DE

- 1 ethernet port
  - 1 power cable

- 1 spot on a shelf
  - 1 AC power outlet
    - > VS
  - 21 routers
  - 24 patch cables
  - 21 power cables and outlets!!!

# 04

## **HOW-TO GUIDE**

Just use VLANs and bridges!

#### **NOT SPEAKING ABOUT**

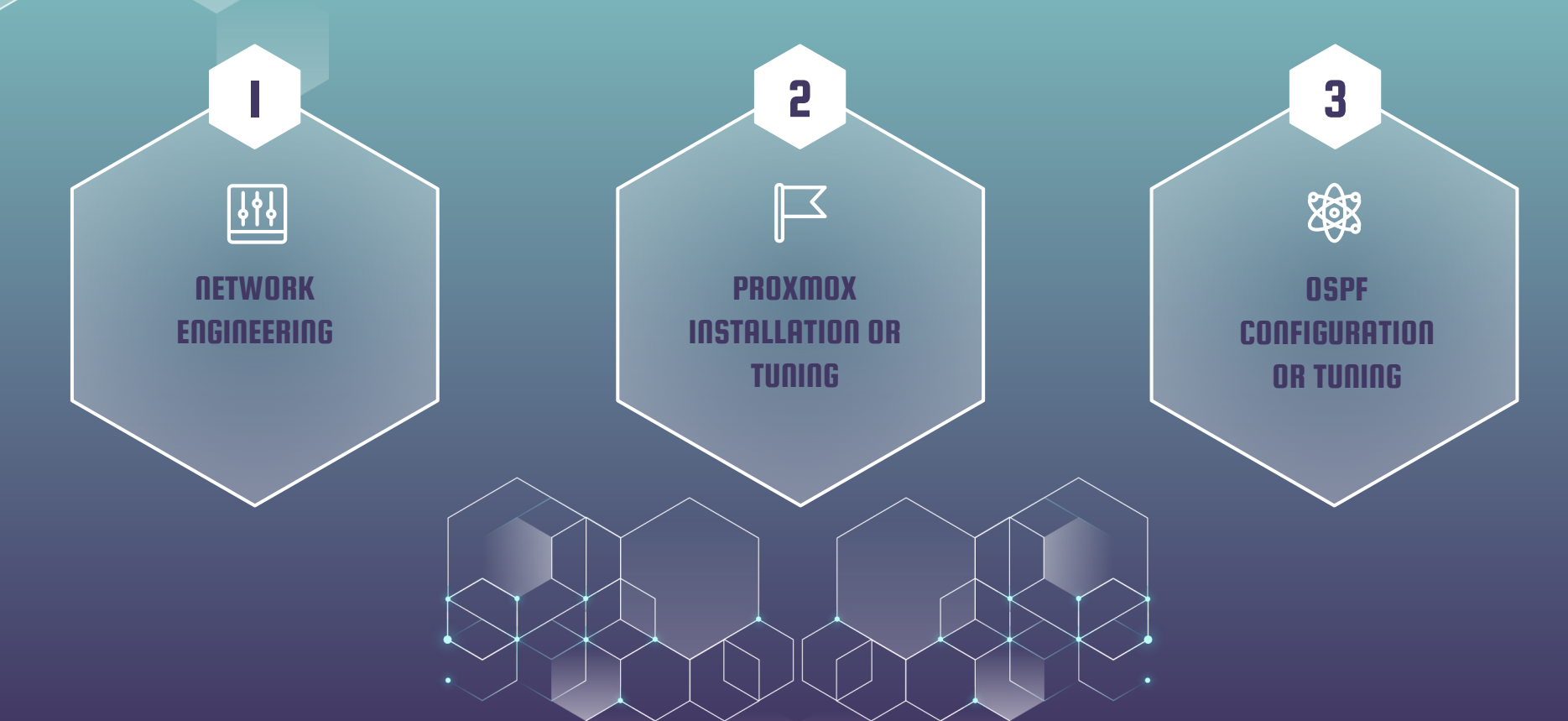

#### First – CHR on PROXMOX

Search for how to setup proxmox and follow a guide

then

Visit <u>https://admiralplatform.com/</u> <u>how-to-setup-a-mikrotik-chr-on-proxmox/</u>

or on YouTube

https://www.youtube.com/watch?v=F2cPJsphkbY

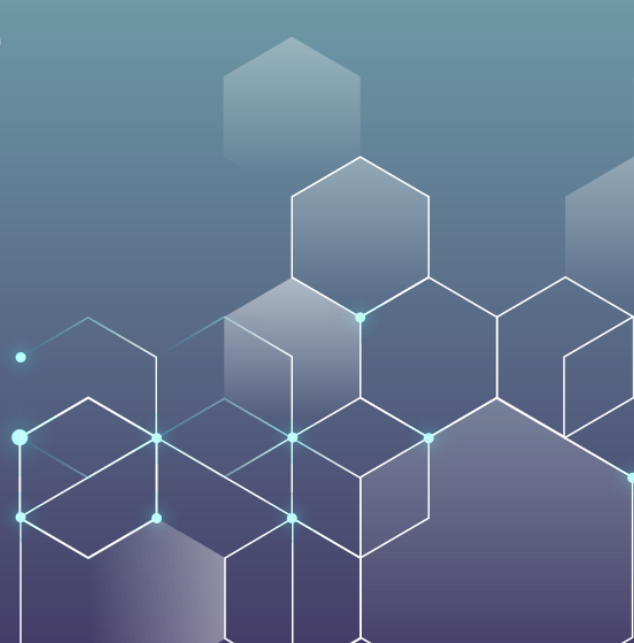

#### **Prepare PROXMOX**

Click on Open SHELL on the main menu

- wget https://download.mikrotik.com/routeros/6.48.6/chr-6.48.6.img.zip
- apt-get update
- apt-get upgrade
- apt-get install unzip
- unzip chr-6.48.6.img.zip
- qemu-img convert -f raw -O qcow2 /root/chr-6.48.6.img /chr-6.48.6.qcow2

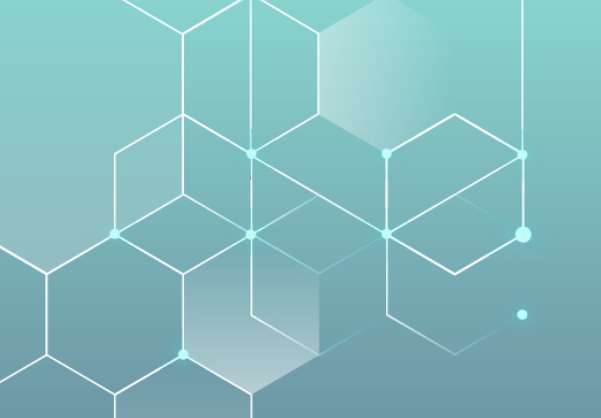

#### CREATE NEW VM - NAME AND ID

#### Create: Virtual Machine

| General      | OS  | System   | Disks | CPU | Memory     |
|--------------|-----|----------|-------|-----|------------|
| Node:        | [   | pve-lab2 |       |     | $\sim$     |
| VM ID:       |     | 201      |       |     | $\Diamond$ |
| Name:        |     | CHR1     |       |     |            |
| Start at boo | ot: |          |       |     |            |

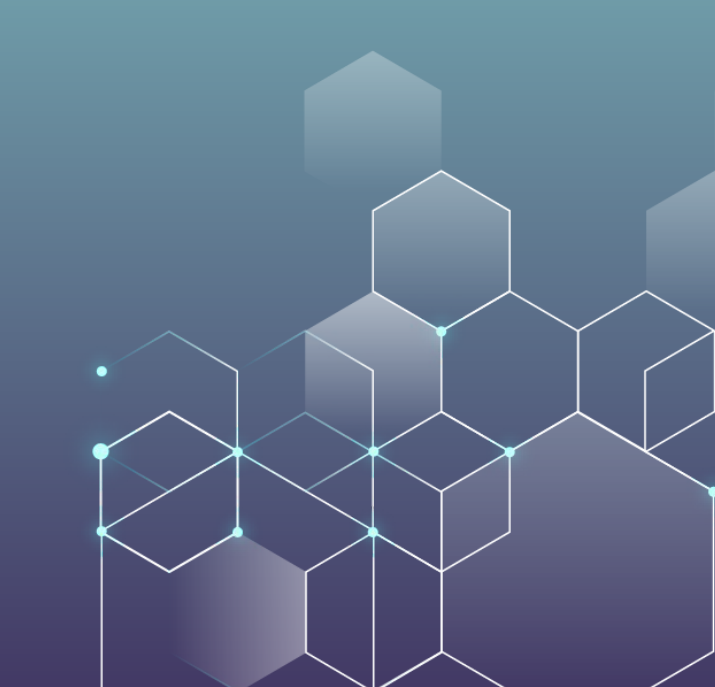

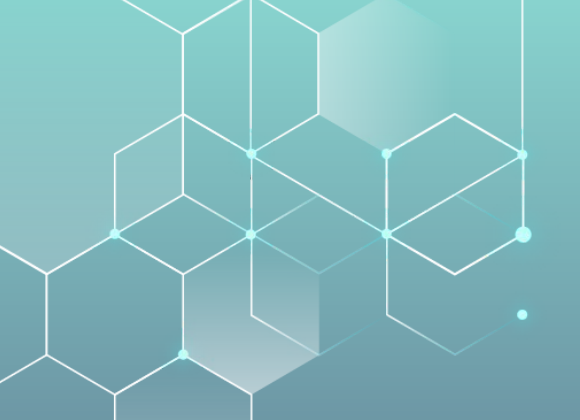

#### CREATE NEW VM - NO MEDIA

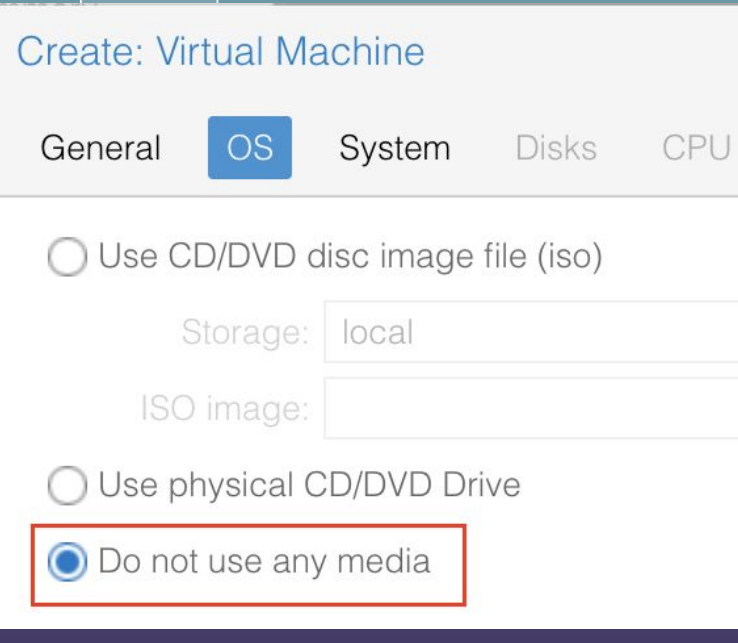

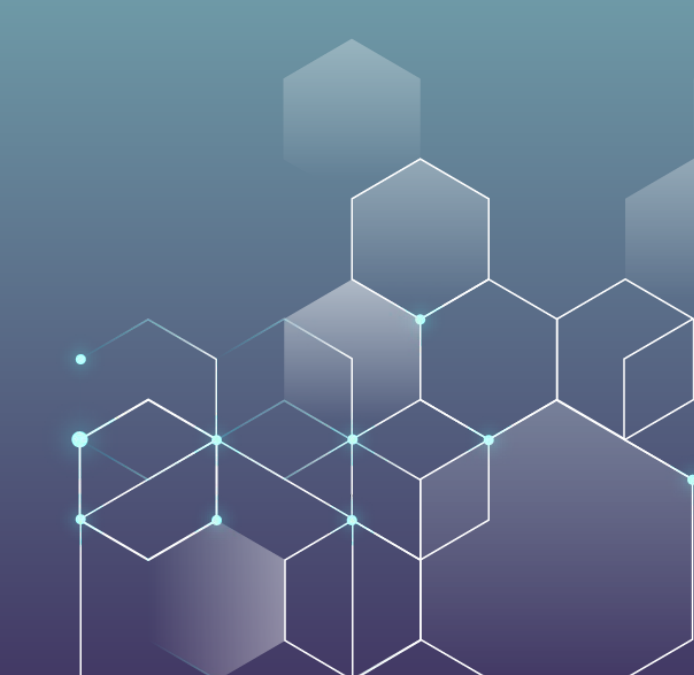

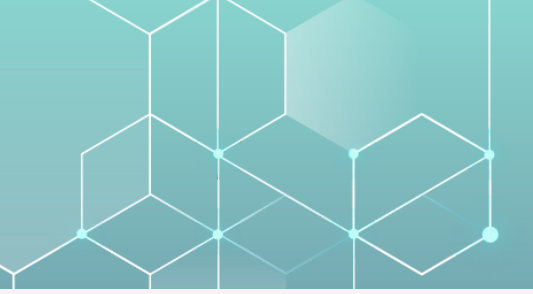

#### CREATE NEW VM - NEXT

| Create: Virtual Machine |                   |        |                  |                    |   |  |
|-------------------------|-------------------|--------|------------------|--------------------|---|--|
| General OS              | System Disks CPU  | Memory | Network Co       | nfirm              |   |  |
| Graphic card:           | Default           | ~      | SCSI Controller: | VirtIO SCSI single | ~ |  |
| Machine:                | Default (i440fx)  | $\sim$ | Qemu Agent:      |                    |   |  |
| Firmware                |                   |        |                  |                    |   |  |
| BIOS:                   | Default (SeaBIOS) | $\sim$ | Add TPM:         |                    |   |  |
|                         |                   |        |                  |                    |   |  |

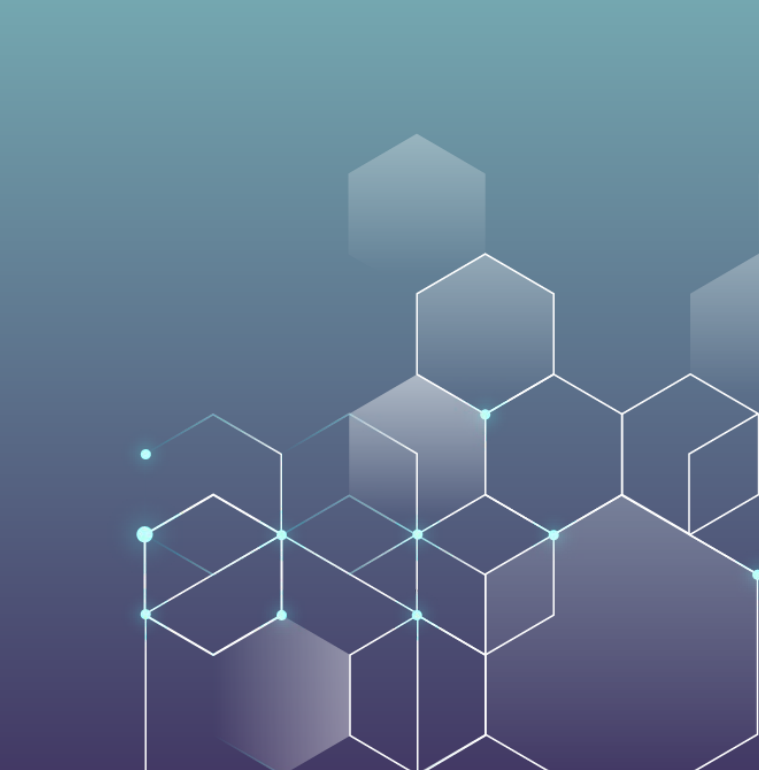

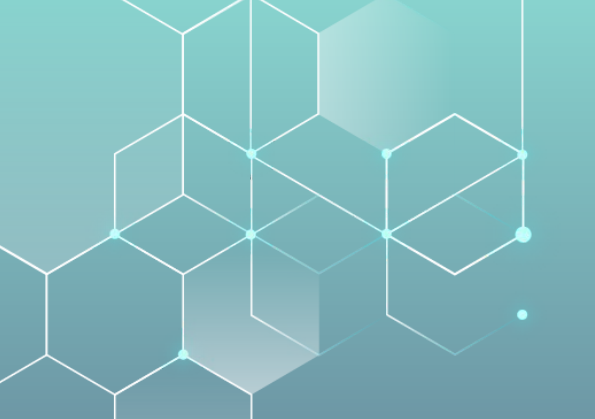

#### CREATE NEW VM – DISK I

| Create: Virtual Machine |      |        |             |        |              |            |  |  |
|-------------------------|------|--------|-------------|--------|--------------|------------|--|--|
| General                 | OS S | ystem  | Disks       | CPU    | Memory       | Network    |  |  |
| scsi1                   | Û    | Disk   | Band        | width  |              |            |  |  |
|                         |      | Bus/D  | evice:      | SCSI   | ~            | 1 🗘 (      |  |  |
|                         |      | SCSI   | Controller  | VirtIO | SCSI single  |            |  |  |
|                         |      | Stora  | ge:         | local  | -lvm         | ~          |  |  |
|                         |      | Disk s | size (GiB): | 1      |              | $\bigcirc$ |  |  |
|                         |      | Forma  | at:         | Raw    | disk image ( | (raw 🗸     |  |  |

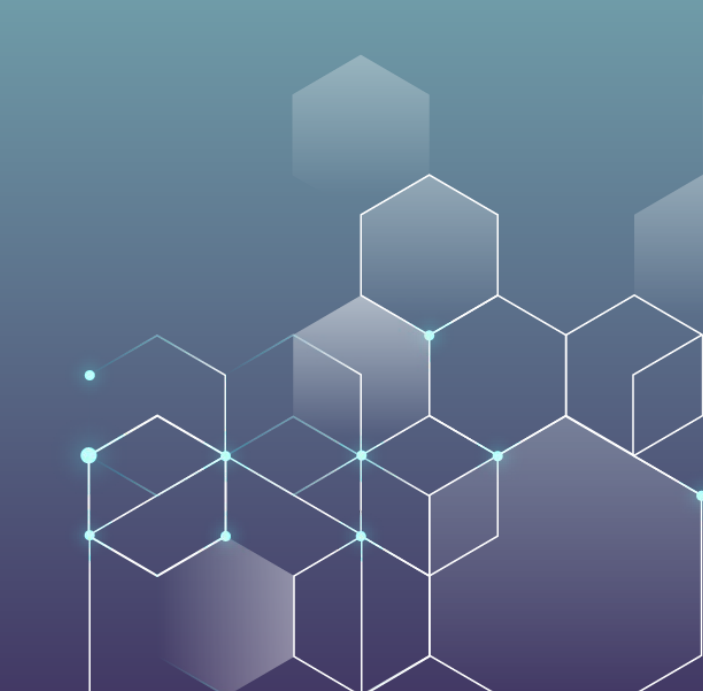

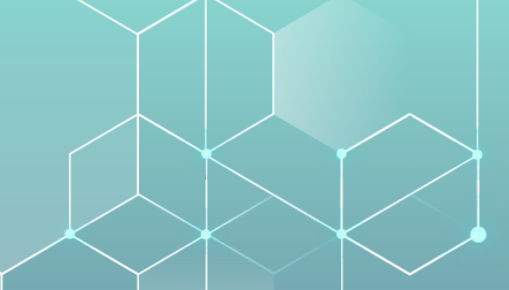

#### CREATE NEW VM - CPU

| Create: Virtual Machine |        |           |           |                            |                     |                                  |          |  |
|-------------------------|--------|-----------|-----------|----------------------------|---------------------|----------------------------------|----------|--|
| General                 | OS     | System    | Disks     | CPU Memory                 | Network Co          | onfirm                           |          |  |
| Sockets:                |        | 1         |           | $\Diamond$                 | Туре:               | Default (kvm64)                  | ~        |  |
| Cores:                  |        | 1         |           | $\Diamond$                 | Total cores:        | 1                                |          |  |
| VCPUs:                  |        | 1         |           | \$                         | CPU units:          | 100                              | $\hat{}$ |  |
| CPU limit:              |        | unlimited | l         | $\hat{}$                   | Enable NUMA:        |                                  |          |  |
| CPU Affinity            | (:     | All Cores | 5         |                            |                     |                                  |          |  |
| Extra CPU F             | -lags: |           |           |                            |                     |                                  |          |  |
| Default                 | - ()   | + 0       | md-clear  | Required to I              | et the guest OS kn  | ow if MDS is mitigated correctly |          |  |
| Default                 | - 0    | +         | pcid      | Meltdown fix<br>Intel CPUs | cost reduction on ' | Westmere, Sandy-, and IvyBridge  |          |  |
| Default                 | - 0    | + 00      | spec-ctrl | Allows impro               | ved Spectre mitiga  | tion with Intel CPUs             |          |  |
| Default                 | - 0    | + 00      | ssbd      | Protection for             | "Speculative Store  | e Bypass" for Intel models       |          |  |
| Default                 | - 0    | +         | ibpb      | Allows impro               | ved Spectre mitiga  | tion with AMD CPUs               |          |  |
|                         |        |           |           |                            |                     |                                  |          |  |

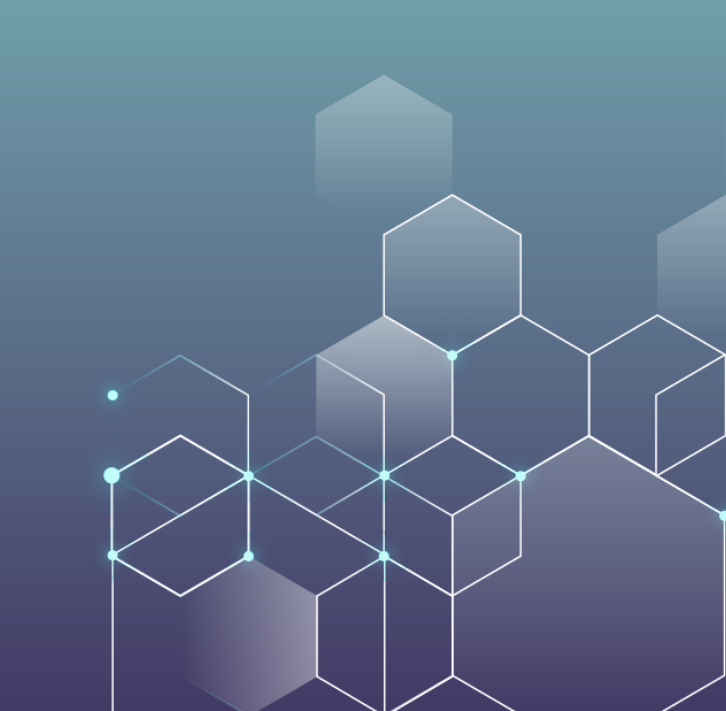

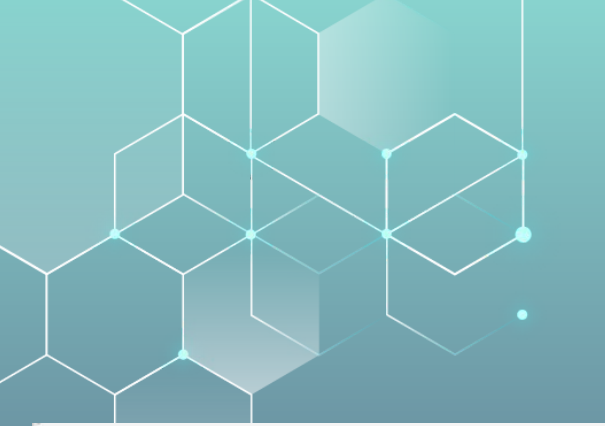

#### CREATE NEW VM - RAM

#### Create: Virtual Machine

| General    | OS      | System | Disks       | CPU  | Memory             |
|------------|---------|--------|-------------|------|--------------------|
| Memory (M  | iB):    |        | 128         |      | $\hat{\mathbf{v}}$ |
| Minimum m  | emory   | (MiB): | 128         |      | $\hat{\mathbf{v}}$ |
| Shares:    |         |        | Default (10 | 000) |                    |
| Ballooning | Device: |        | 2           |      |                    |

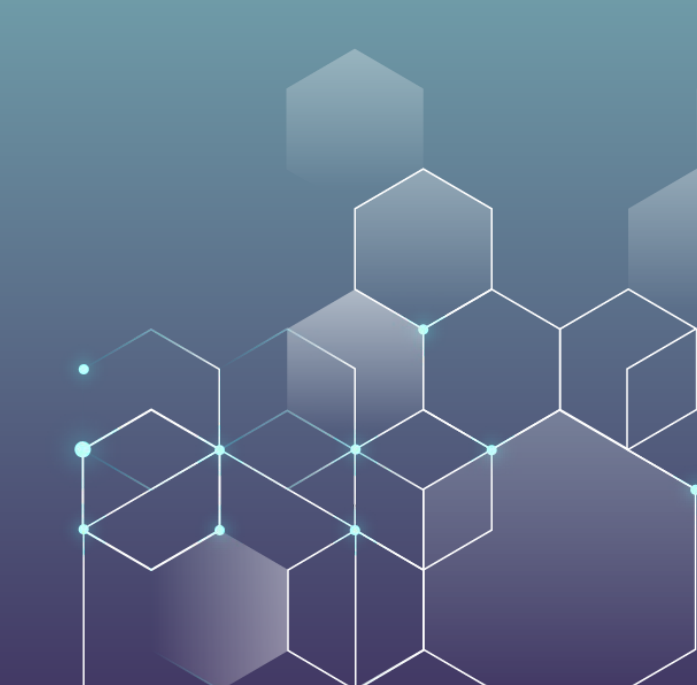

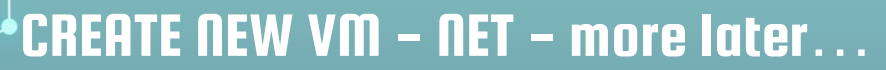

Advanced 🗹

| Create: Virtual Machine |    |              |           |     |            |                 |               |              |        |
|-------------------------|----|--------------|-----------|-----|------------|-----------------|---------------|--------------|--------|
| General                 | OS | System       | Disks     | CPU | Memory     | Network         | Confirm       |              |        |
| No network device       |    |              |           |     |            |                 |               |              |        |
| Bridge:                 |    | vmbr0        |           |     | $\sim$     | Model:          | VirtIO (parav | virtualized) | ~      |
| VLAN Tag:               |    | no VLAN      |           |     | $\hat{}$   | MAC address:    | auto          |              |        |
| Firewall:               |    | $\checkmark$ |           |     |            |                 |               |              |        |
| Disconnect:             |    |              |           |     |            | Rate limit (MB/ | s): unlimited |              | 0      |
|                         |    |              |           |     | <u>^</u>   |                 |               |              | ~      |
| MTU:                    |    | 1500 (1 = b  | oridge MT | U)  | $\bigcirc$ | Multiqueue:     |               |              | $\sim$ |
| MTU:                    |    | 1500 (1 = b  | oridge MT | U)  | 0          | Multiqueue:     |               |              | ~      |
| MTU:                    |    | 1500 (1 = b  | oridge MT | U)  | 0          | Multiqueue:     |               |              | ~      |
| MTU:                    |    | 1500 (1 = b  | oridge MT | U)  | \$         | Multiqueue:     |               |              | ~      |
| MTU:                    |    | 1500 (1 = b  | oridge MT | J)  | 0          | Multiqueue:     |               |              | ~      |

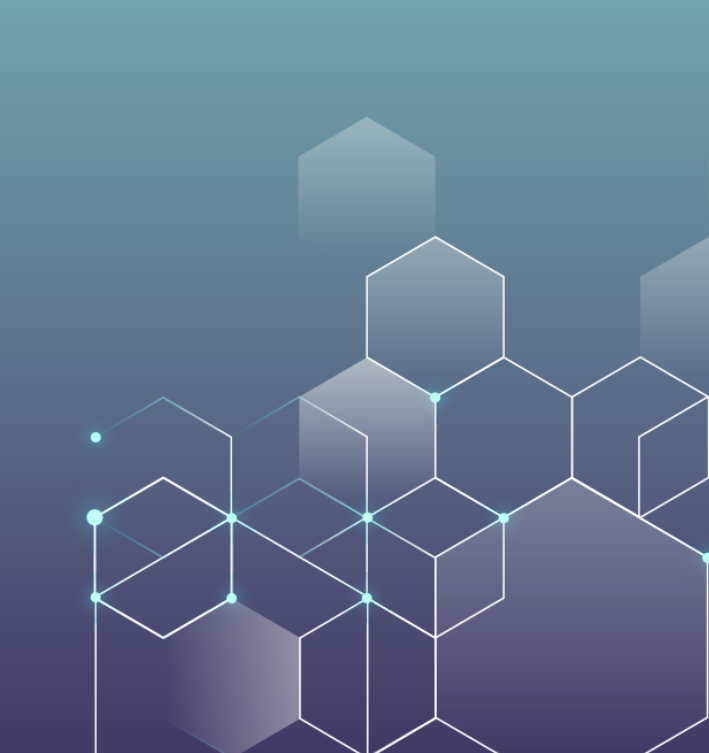

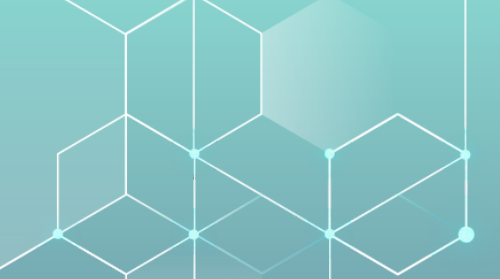

#### FINISH - FOR NOW...

| Create: Vir | tual M    | achine |                |          |            |         |         |            |      | 6      |
|-------------|-----------|--------|----------------|----------|------------|---------|---------|------------|------|--------|
| General     | OS        | System | Disks          | CPU      | Memory     | Network | Confirm |            |      |        |
| Key 个       |           | V      | /alue          |          |            |         |         |            |      |        |
| cores       |           | 1      |                |          |            |         |         |            |      |        |
| ide2        |           | n      | one,media      | =cdrom   |            |         |         |            |      |        |
| memory      |           | 1      | 28             |          |            |         |         |            |      |        |
| name        |           | C      | CHR1           |          |            |         |         |            |      |        |
| net0        |           | V      | rirtio,bridge  | =vmbr0,t | firewall=1 |         |         |            |      |        |
| nodenam     | e         | p      | ove-lab2       |          | <b>NO</b>  | !!!     |         |            |      |        |
| numa        |           | C      | )              | 1        |            |         |         |            |      |        |
| onboot      |           | 1      |                |          |            |         |         |            |      |        |
| ostype      |           | 12     | 26             |          |            |         |         |            |      |        |
| scsi1       |           | lo     | ocal-lvm:1,i   | othread= | on         |         |         |            |      |        |
| scsihw      |           | V      | irtio-scsi-sir | ngle     |            |         |         |            |      |        |
| sockets     |           | 1      |                |          |            |         |         |            |      |        |
| vmid        | 1         | 2      | 201            |          |            |         |         |            |      |        |
| Start afte  | er create | ed     |                |          |            |         |         |            |      |        |
|             |           |        |                |          |            |         |         | Advanced 🗹 | Back | Finish |

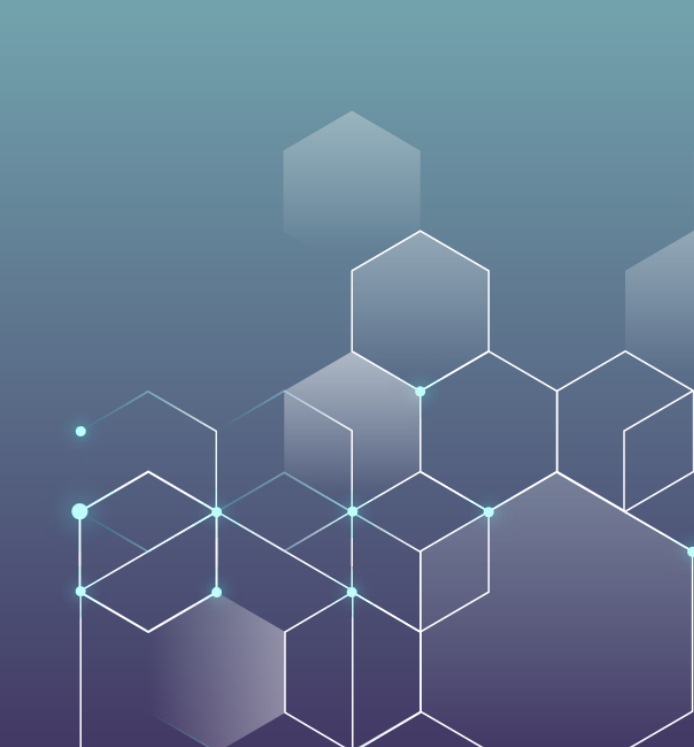

#### **CREATE NEW BRIDGE**

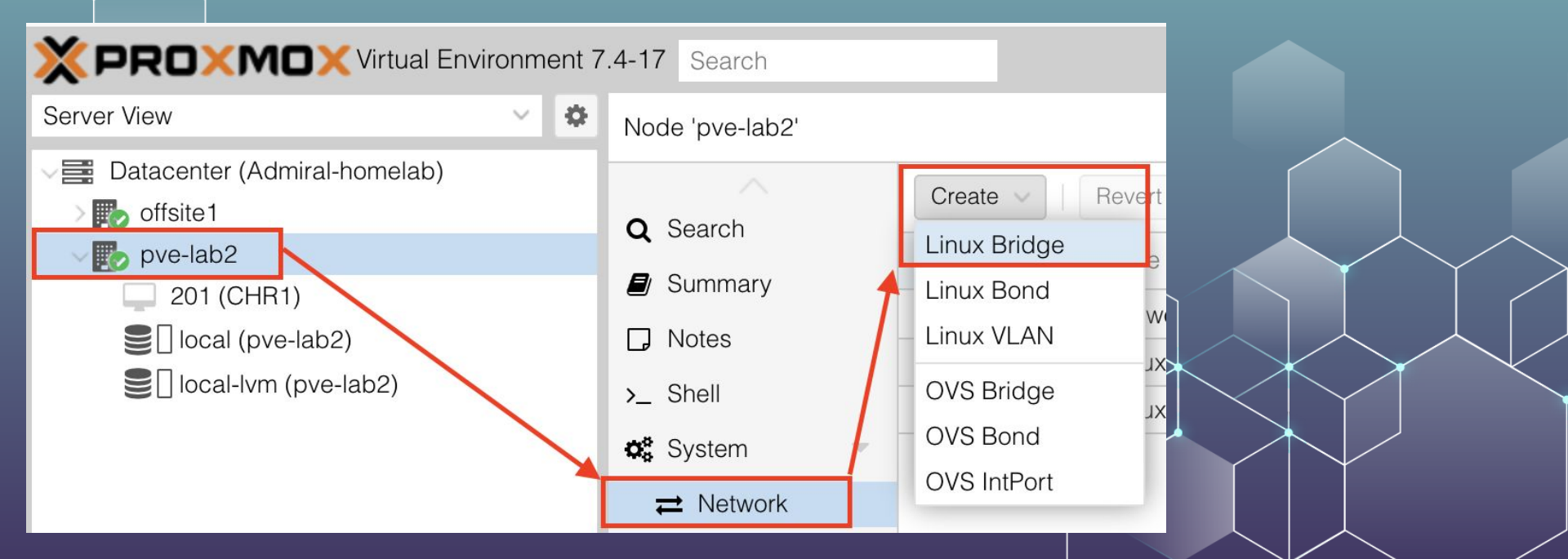

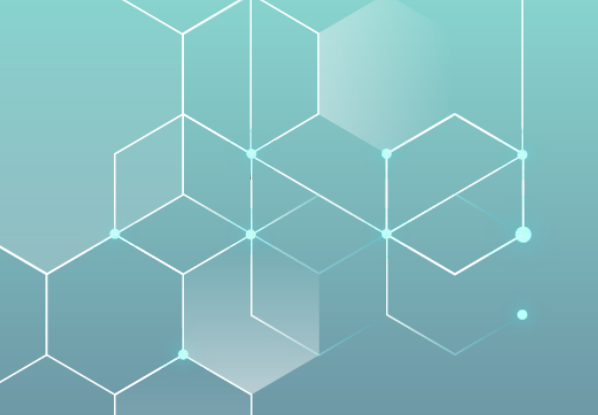

#### **CREATE NEW BRIDGE**

| Create: Linux Br | ridge |               |              | $\otimes$ |
|------------------|-------|---------------|--------------|-----------|
| Name:            | vmbr1 | Autostart:    |              |           |
| IPv4/CIDR:       |       | VLAN aware:   |              |           |
| Gateway (IPv4):  |       | Bridge ports: |              |           |
| IPv6/CIDR:       |       | Comment:      | VLAN BRIDGE  |           |
| Gateway (IPv6):  |       |               |              |           |
|                  |       |               |              | [         |
| MTU:             | 1500  |               |              |           |
| Help             |       |               | Advanced 🗹 🔽 | Create    |

#### **MAKE DISK USABLE WITH VM-ID**

|               | ent 7 | .4-17 Search                                                                                                    | Documentation                                                                                                    |
|---------------|-------|----------------------------------------------------------------------------------------------------|----------------------------------------------------------------------------------------------------|
| Server View ~ | ٥     | Node 'pve-lab2'                                                                                                    | つ Reboot ひ Shutdowr                                                                                                    |
| Server View   | 0     | Node 'pve-lab2'  Q Search  J Summary  Notes  Notes  Notes  Called a state of the state of the s | D Reboot U Shutdown<br>e programs included with the Debian GNU/Linux system are free software;<br>e exact distribution terms for each program are described in the<br>dividual files in /usr/share/doc/*/copyright. bian GNU/Linux comes with ABSOLUTELY NO WARRANTY, to the extent<br>rmitted by applicable law. st login: Sun Mar <u>3 22:13:15 EST 2024 from 192.168.87.11 on pts/0</u><br>ot@pve-lab2:-# gm importdisk 201 /chr-6.48.6.gcow2 local-lvm<br>porting disk '/cnr-6.48.6.gcow2 local-lvm<br>porting disk '/cnr-6.48.6.gcow2 local-lvm<br>porting disk disk disk disk disk disk disk disk |
|               |       | O Time       Transmitter         Image: Syslog       Transmitter         Image: Output datas       Transmitter         Image: Output datas       Transmitter         Image: O                                                                                                    | Ansferred 34.3 MiB of 64.0 MiB (47.80%)<br>ansferred 37.0 MiB of 64.0 MiB (53.66%)<br>ansferred 40.8 MiB of 64.0 MiB (57.88%)<br>ansferred 44.5 MiB of 64.0 MiB (69.60%)<br>ansferred 48.3 MiB of 64.0 MiB (75.46%)<br>ansferred 52.0 MiB of 64.0 MiB (81.32%)<br>ansferred 55.8 MiB of 64.0 MiB (81.32%)<br>ansferred 55.8 MiB of 64.0 MiB (88.46%)<br>ansferred 59.5 MiB of 64.0 MiB (93.04%)<br>ansferred 62.5 MiB of 64.0 MiB (97.62%)<br>ansferred 62.5 MiB of 64.0 MiB (99.27%)<br>ansferred 64.0 MiB of 64.0 MiB (100.00%)<br>ccessfully imported disk as 'unused0:local-lvm:vm-201-disk-1'<br>ot@pve-lab2:-#                                                                                                    |

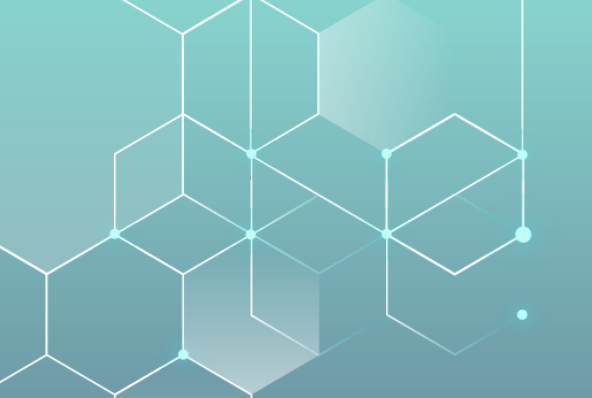

#### ADJUST HARDWARE

| .4-17 Search          |                   |            | Add: Unused E    | Disk                         |                    |                    | $\otimes$ |
|-----------------------|-------------------|------------|------------------|------------------------------|--------------------|--------------------|-----------|
| Virtual Machine 201 ( | (CHR <sup>-</sup> | 1) on node | Disk Bandw       | idth                         |                    |                    | 1         |
| Summary               | A                 | dd 🗸 🗌     | Bus/Device:      | SCSI V 0                     | Cache:             | Default (No cache) | ~         |
| >_ Console            |                   | Memory     | SCSI Controller: | VirtIO SCSI single           | Discard:           |                    |           |
| Hardware              | ۲                 | Processo   | Disk image:      | local-lvm:vm-201-disk-1 🗸    | IO thread:         |                    |           |
| loud-Init             |                   | BIOS       |                  |                              |                    |                    | [         |
| 🗱 Options             | P                 | Display    | SSD emulation:   |                              | Backup:            | $\square$          |           |
| 🔳 Task History        | \$ <u>\$</u>      | Machine    | Read-only:       |                              | Skip replication:  |                    |           |
| Monitor               | 9                 | SCSI Cor   |                  |                              | Async IO:          | Default (io_uring) | ~         |
|                       | $\odot$           | CD/DVD     |                  |                              |                    |                    |           |
| Б Баскир              | <u></u>           | Hard Dis   | Help             |                              |                    | Advanced 💽         | Add       |
| Replication           | ⇒                 | Newwork L  | Device (net0)    | VIITIO=8A:7D:1F:B6:65:F8,pha | ge=vmbru,tirewali= | -                  |           |
| Snapshots             |                   | Unused E   | Disk O           | local-lvm:vm-201-disk-1      |                    |                    |           |

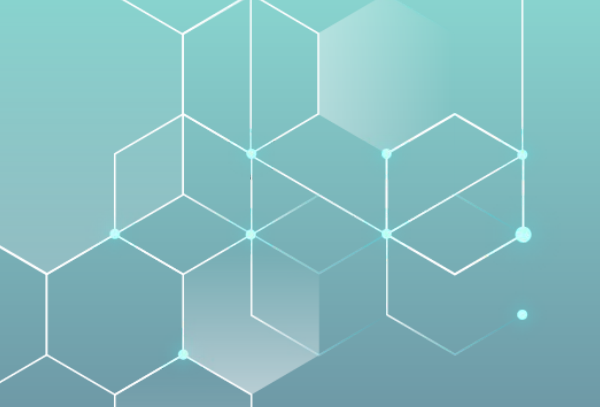

#### **ADJUST HARDWARE**

| Virtual Machine 201 (CHR1) on node 'pve-lab2' No Tags 🖋 |                       |                                                  |  |  |  |  |
|---------------------------------------------------------|-----------------------|--------------------------------------------------|--|--|--|--|
| Summary                                                 | Add V Detach Edit I   | Disk Action V Revert                             |  |  |  |  |
| >_ Console                                              | 📟 Memory 🔶            | 128.00 MiB                                       |  |  |  |  |
| - Hardware                                              | Processors            | 2 (1 sockets, 2 cores)                           |  |  |  |  |
| Cloud-Init                                              | BIOS                  | Default (SeaBIOS)                                |  |  |  |  |
| Options                                                 | 🖵 Display             | Default                                          |  |  |  |  |
| Task History                                            | 🌣 Machine             | Default (i440fx)                                 |  |  |  |  |
| Monitor                                                 | SCSI Controller       | VirtIO SCSI single                               |  |  |  |  |
|                                                         | O CD/DVD Erive (ide2) | none,media=cdrom                                 |  |  |  |  |
| B Backup                                                | 🖨 Hard Disk (scsi0)   | local-lvm:vm-201-disk-1,iothread=1,size=64M      |  |  |  |  |
| Replication                                             | 🖨 Hard Disk (scsi1)   | local-lvm:vm-201-disk-0,iothread=1,size=1G       |  |  |  |  |
| Snapshots                                               |                       | virtio=8A:7D:1F:B6:65:F8,bridge=vmbr0,firewall=1 |  |  |  |  |
| Firewall                                                |                       |                                                  |  |  |  |  |

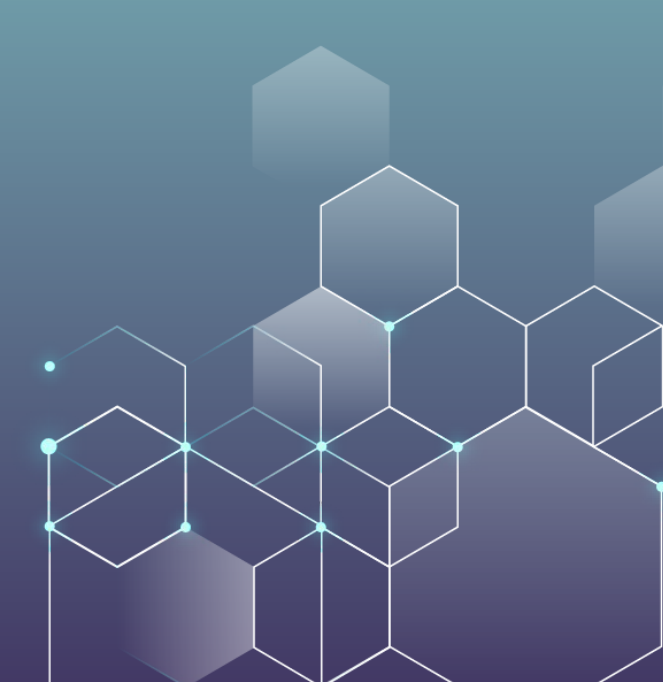

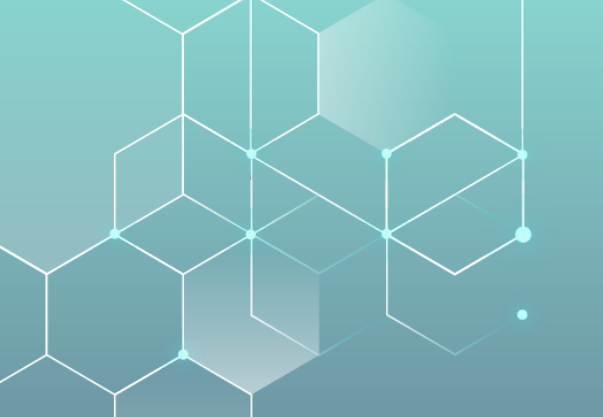

#### ADJUST HARDWARE

Start

Virtual Machine 201 (CHR1) on node 'pve-lab2' No Tags 🏈

|    | Summary      | A                    | dd V Remove Edit      | Disk Action V Revert                             |
|----|--------------|----------------------|-----------------------|--------------------------------------------------|
| >_ | Console      |                      | Memory                | 128.00 MiB                                       |
| Ţ  | Hardware     | ۲                    | Processors            | 2 (1 sockets, 2 cores)                           |
|    | Cloud-Init   |                      | BIOS                  | Default (SeaBIOS)                                |
| ¢  | Options      | <b>P</b>             | Display               | Default                                          |
|    | Task History | $\mathbf{O}_{0}^{0}$ | Machine               | Default (i440fx)                                 |
| _  | Monitor      |                      | SCSI Controller       | VirtIO SCSI single                               |
| •  |              | $\odot$              | CD/DVD Drive (ide2)   | none,media=cdrom                                 |
| B  | Backup       | ⊜                    | Hard Disk (scsi0)     | local-lvm:vm-201-disk-1,iothread=1,size=64M      |
| ţ, | Replication  | ₽                    | Network Device (net0) | virtio=8A:7D:1F:B6:65:F8,bridge=vmbr0,firewall=1 |
| Э  | Snapshots    | <del>a</del>         | Unused Disk 0         | local-lvm:vm-201-disk-0                          |
|    |              | -                    |                       |                                                  |

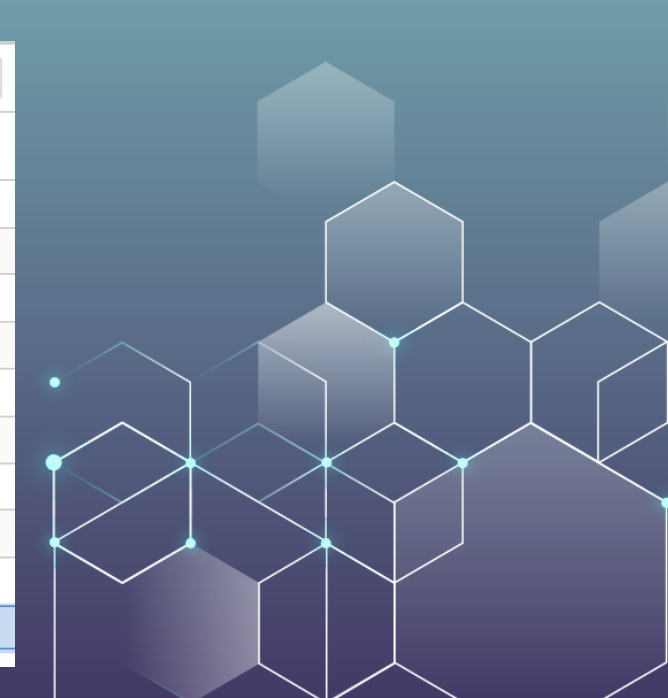

#### **USE THE DISK TO BOOT**

| Virtual Machine 201 (CHR1) on node 'pve-lab2' No Tags 🖋 🕑 Start |                                    |                                                        |  |  |  |  |
|-----------------------------------------------------------------|------------------------------------|--------------------------------------------------------|--|--|--|--|
| Summary                                                         | Edit Revert                        |                                                        |  |  |  |  |
| >_ Console                                                      | Name                               | CHR1                                                   |  |  |  |  |
| 📮 Hardware                                                      | Start at boot                      | Yes                                                    |  |  |  |  |
| loud-Init                                                       | Start/Shutdown order               | order=any                                              |  |  |  |  |
| 🗱 Options                                                       | OS Type                            | Linux 6.x - 2.6 Kernel                                 |  |  |  |  |
| Task History                                                    | Boot Order                         | ide2, net0                                             |  |  |  |  |
| Moni Edit: Boo                                                  | ot Order                           | $\otimes$                                              |  |  |  |  |
| 🖺 Back 🗰                                                        | <ul> <li>Enabled Device</li> </ul> | Description                                            |  |  |  |  |
|                                                                 | Scsi0                              | local-lvm:vm-201-disk-1,iothread=1,size=64M            |  |  |  |  |
| 5) Shap                                                         | ide2                               | none,media=cdrom                                       |  |  |  |  |
| Firev = 3                                                       | 🗹 🔁 net0                           | virtio=8A:7D:1F:B6:65:F8,bridge=vmbr0,firewall=1       |  |  |  |  |
| rightarrow Perm = 4                                             | □ 🔁 net1                           | virtio=46:81:89:09:98:B5,bridge=vmbr1,firewall=1,tag=2 |  |  |  |  |
| <b>=</b> 5                                                      | □ ₹ net2                           | virtio=C2:49:DD:B2:40:A2,bridge=vmbr1,firewall=1,tag=  |  |  |  |  |
| Drag and                                                        | drop to reorder                    |                                                        |  |  |  |  |
| Help                                                            |                                    | OK Reset                                               |  |  |  |  |

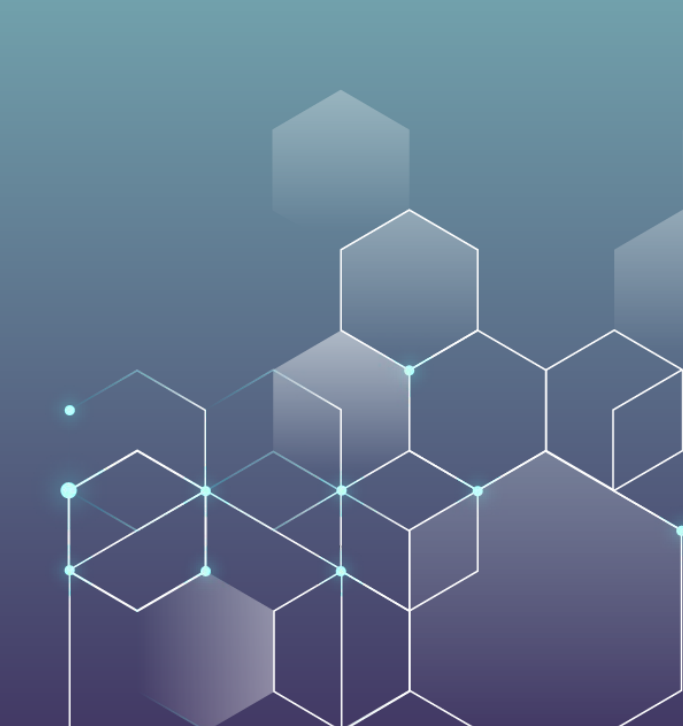

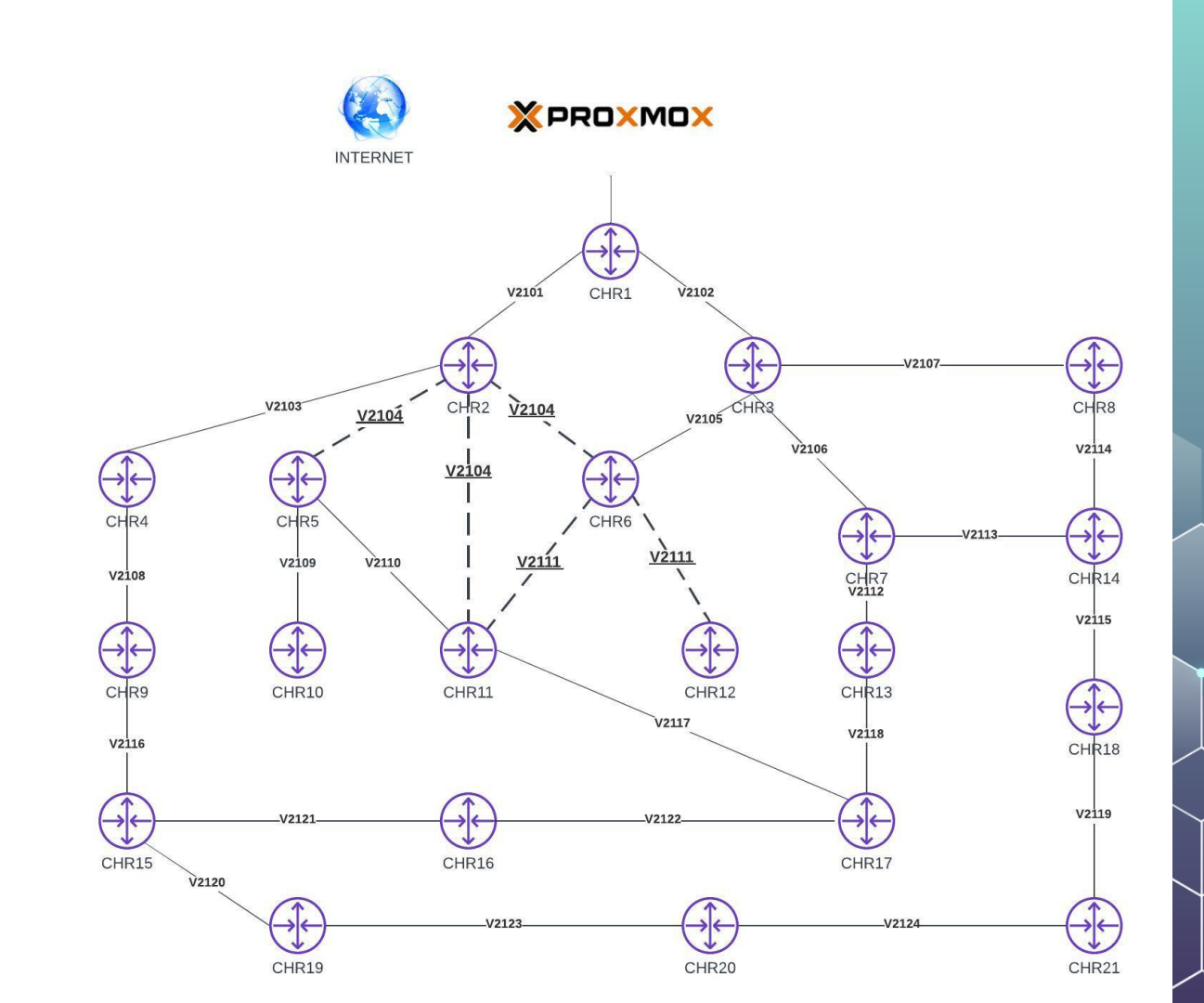

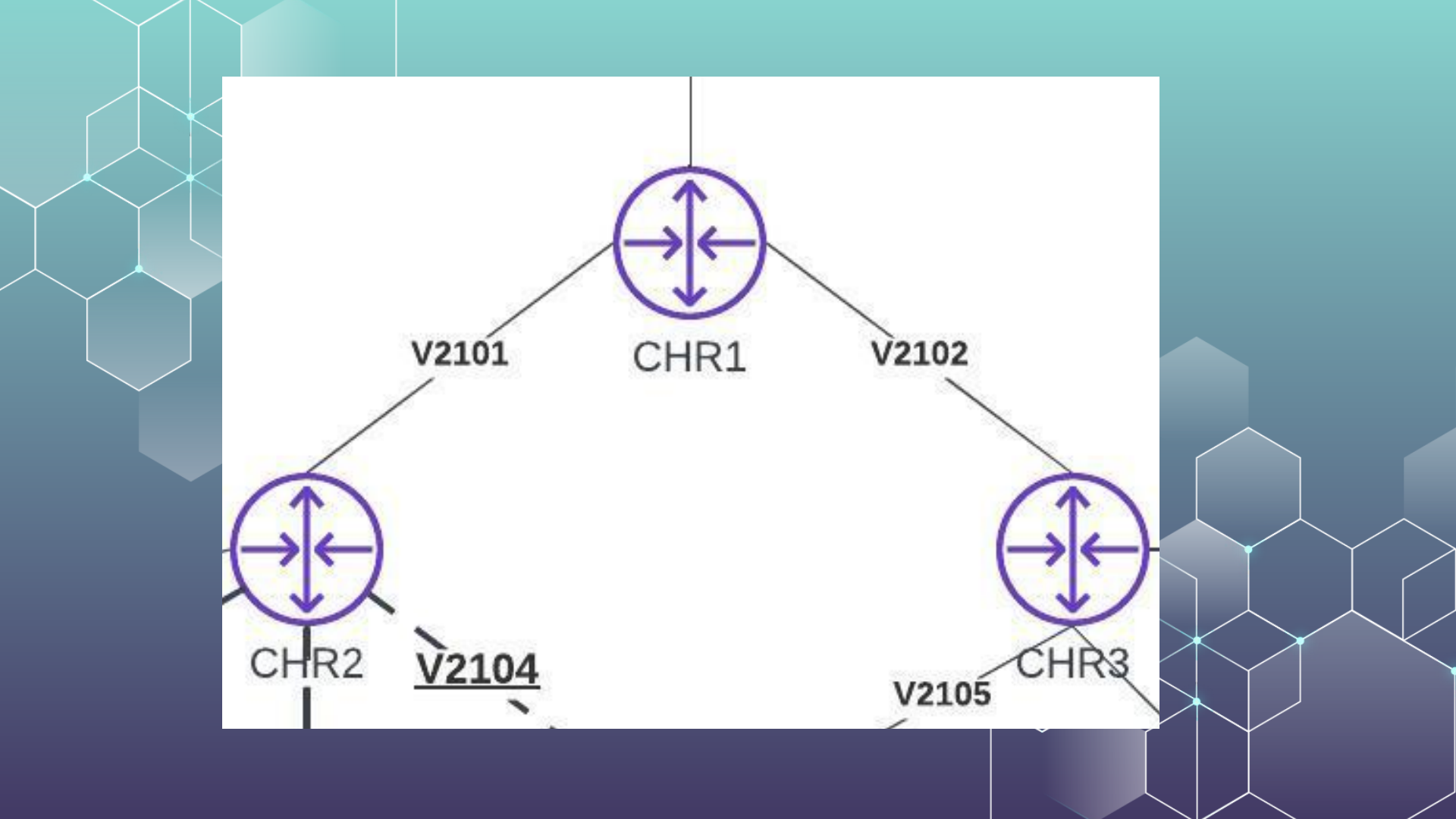

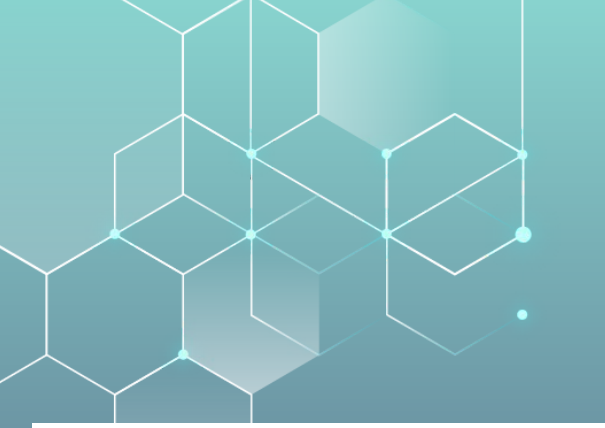

#### ADD A NIC to CHR2

Virtual Machine 201 (CHR1) on node 'pve-lab2'

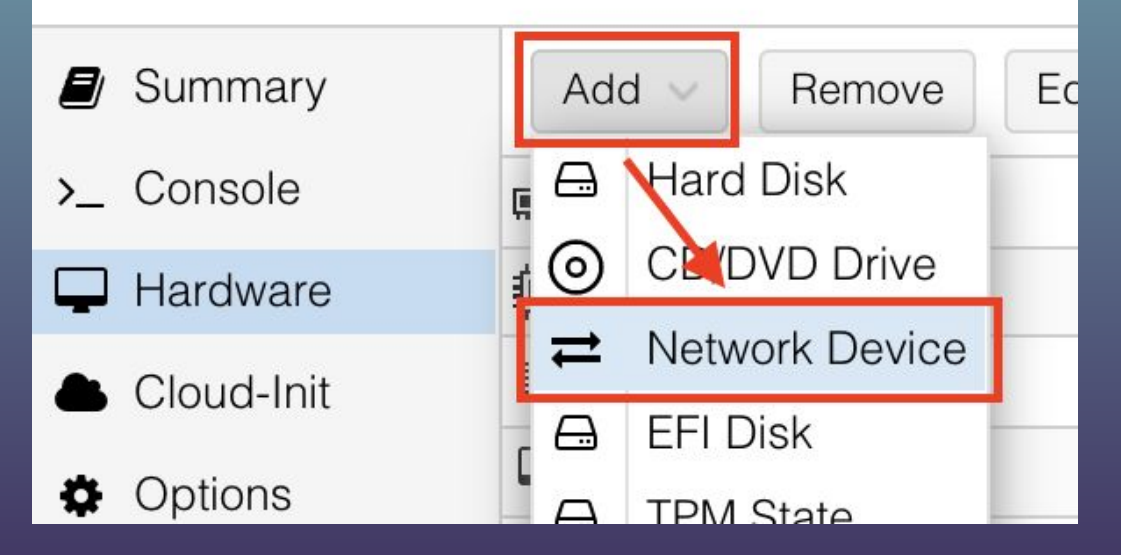

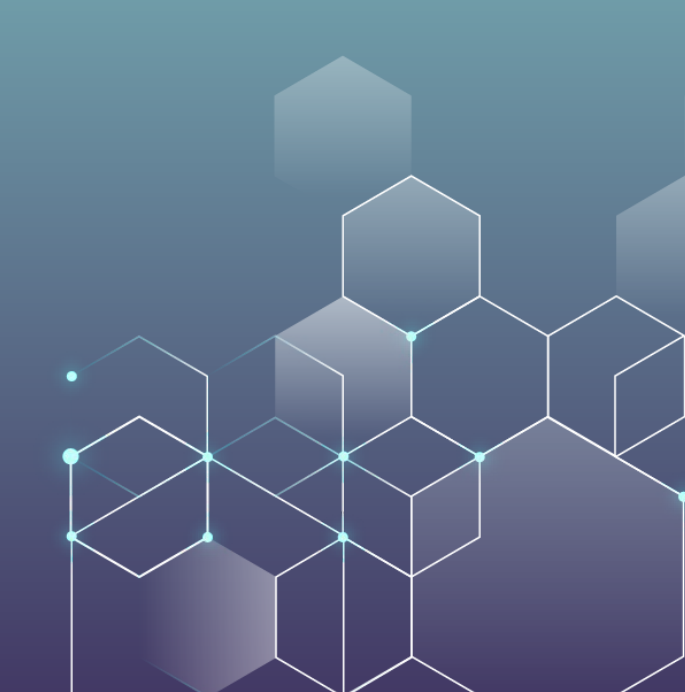

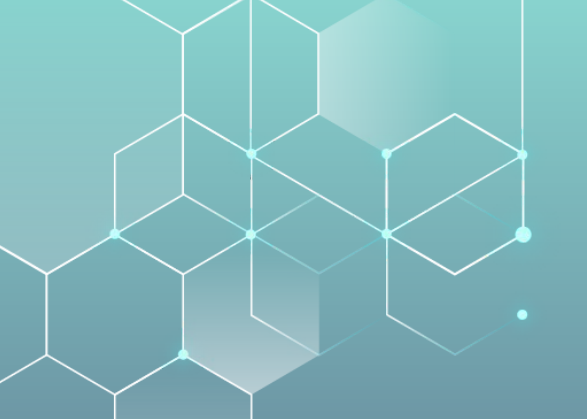

#### ADD A NIC to CHR2

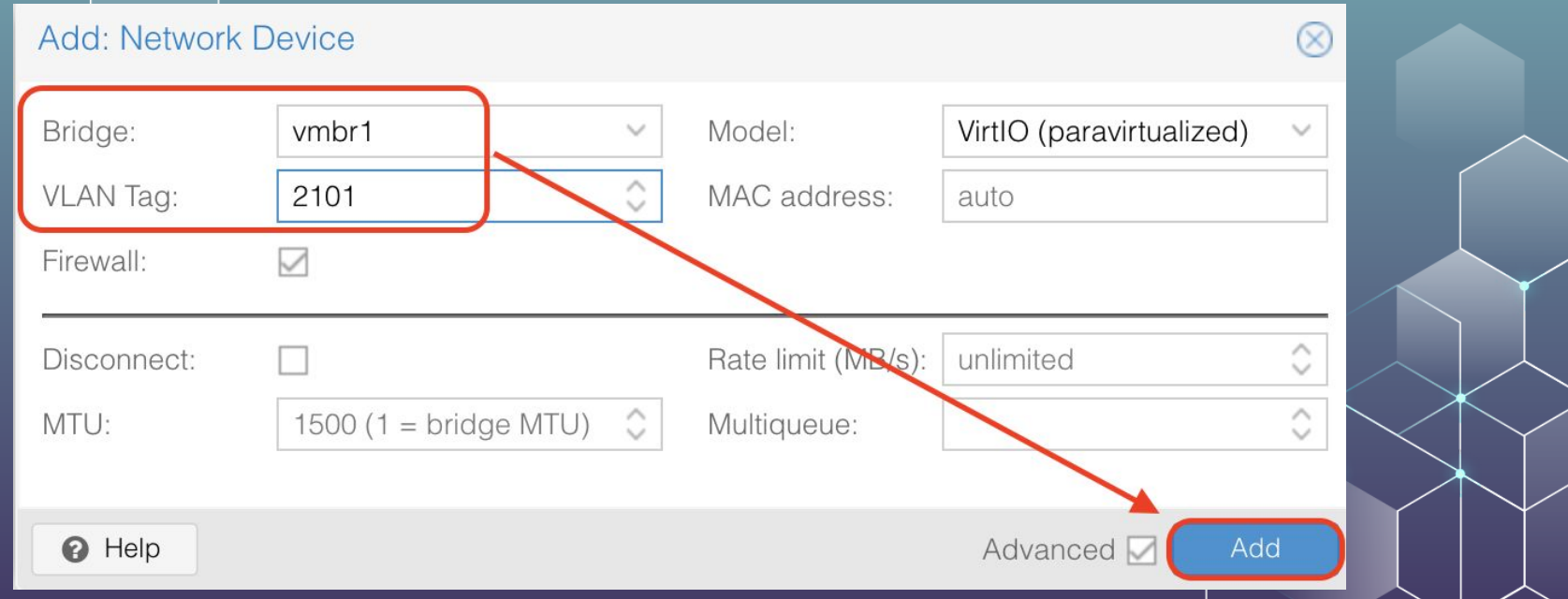

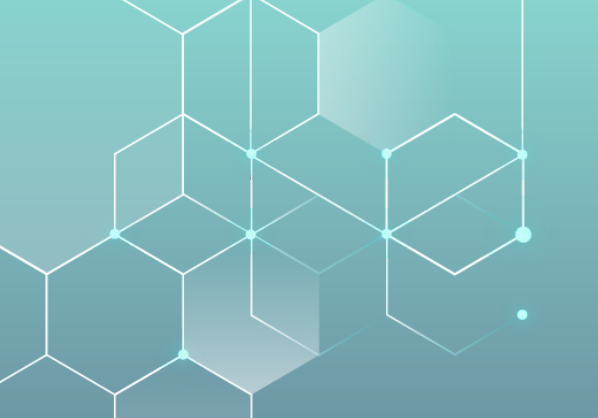

#### ADD A NIC to CHR3

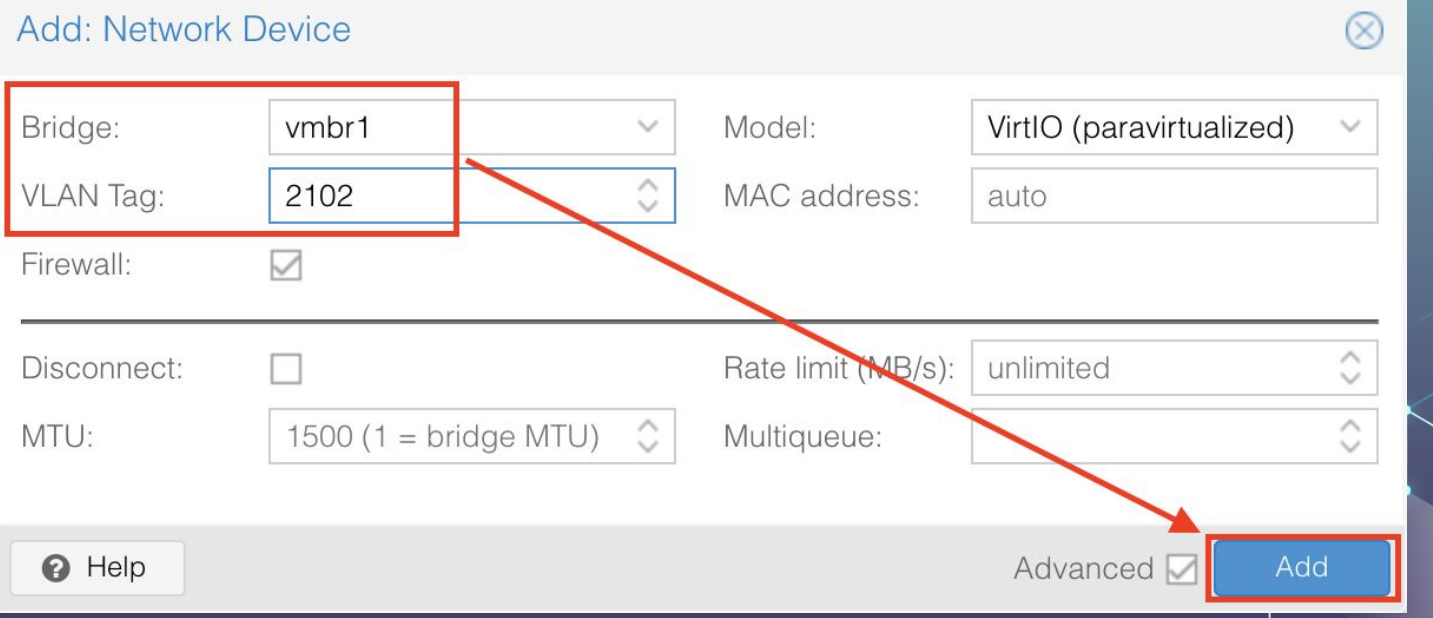

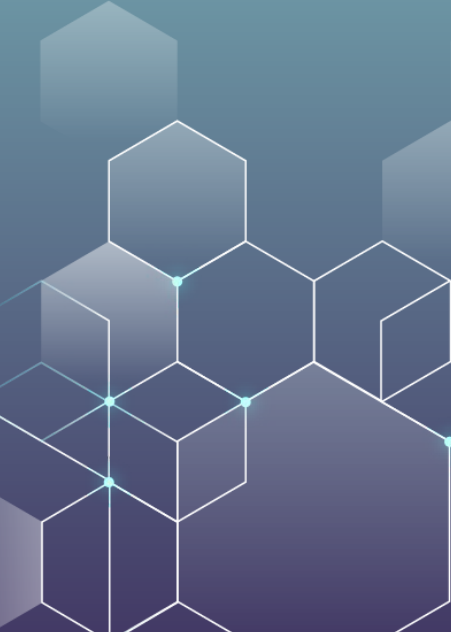

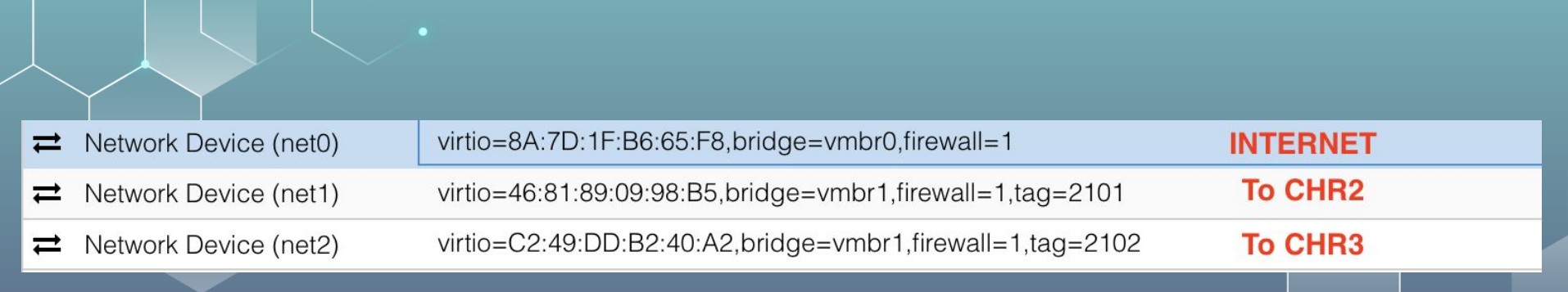

#### **FINAL NETWORK**

#### **NOW YOU CAN START THE CHR VM!**

| Server View Victual Machine 201 (CHP1) on pade 'aver lab2' No Tage 4                     | ore v 🙆    |
|------------------------------------------------------------------------------------------|------------|
| Virtual Machine 201 (CHAT) of hode pverao2 No rays                                       |            |
| > Datacenter (Admiral-homelab) > monoport offsite1 ■ Summary MikroTik 6.48.6 (long-term) |            |
| pve-lab2 >_ Console RouterUS Login: admin                                                |            |
|                                                                                          |            |
| Cloud-Init                                                                               |            |
| Coptions                                                                                 |            |
| Task History                                                                             |            |
| Monitor                                                                                  |            |
| Backup                                                                                   |            |
| t Replication                                                                            |            |
| Snapshots MMMM MMMM KKK TTTTTTTTT KKK                                                    |            |
| ♥ Firewall ▶ MMM MMMM MMM III KKK KKK RRRRRR 000000 TTT III KKK                          | ккк        |
| Permissions MMM MM MMM III KKKKK RRR RRR 000 000 TTT III KKK                             | K          |
| MMM MMM III KKK KKK KKKKKK UUU UUU TTT III KKK                                           | KKK<br>VVV |
|                                                                                          | עעע        |
| MikroTik RouterOS 6.48.6 (c) 1999-2021 http://www.mikrotik.com                           |            |
|                                                                                          |            |
| Do you want to see the software license? [Y/n]: _                                        |            |

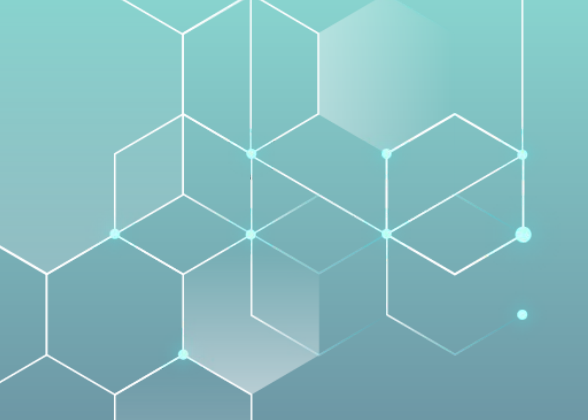

#### 3 NICs - Internet, CHR2, CHR3

Virtual Machine 201 (CHR1) on node 'pve-lab2' No Tags 🖋

| Summary    | [admin@RoutenOS] \ intenface mnint           |             |
|------------|----------------------------------------------|-------------|
| >_ Console | Flags: D - dynamic, X - disabled, R - runnir | ng, S -     |
| Hardware   | # NAME                                       | <b>FYPE</b> |
| Cloud-Init | Ø R ether1 e                                 | ether       |
|            | 1 R ether2 e                                 | ether 🦯     |
| Options    | 2 R ether3 e                                 | ether 🔍     |
|            | $\langle \cdot \rangle$                      |             |

Start

U Shutdow

#### Configure the network

|                 | 7.4-17 Search                                                                                                    | Documentation 🖵 Create VM 🝞 Create CT 💄 root@pam 🗸                                                                                                    |
|-----------------|----------------------------------------------------------------------------------------------------|----------------------------------------------------------------------------------------------------|
| Server View 🗸 🌣 | Virtual Machine 201 (CHR1) on node 'pve-lab2' No Tags                                                                                                    | ► Start 🙂 Shutdown 🗸 🏹 Migrate >_ Console ∨ More ∨ 🚱 Help                                                                                                    |
| Server View     | Virtual Machine 201 (CHR1) on node 'pve-lab2' No Tags<br>Summary<br>Console<br>Hardware<br>Cloud-Init<br>Options<br>Task History<br>Monitor<br>Backup<br>Snapshots<br>Firewall<br>Virtual Machine 201 (CHR1) on node 'pve-lab2' No Tags<br>admin@RouterOS] > i<br>admin@RouterOS] > i<br>Iadmin@RouterOS] > i<br>Iadmin@RouterOS] > i<br>Iadmin@RouterOS] > i<br>Iadmin@RouterOS] > r<br>Iadmin@RouterOS] > r<br>Iadmin@Rou | ► Start O Shutdown < A Migrate >_ Console < More < O Help<br>mterface bridge add name=loopback<br>p address add address=100.127.0.1 interface=loopback<br>p add add add=100.126.0.1/29 int=ether2 comment=CHR2<br>p add add add=100.126.0.9/29 int=ether3 comment=CHR3<br>buting ospf<br>instance nbma-neighbor route export<br>interface neighbor sham-link<br>tsa network virtual-link<br>buting ospf instance set 0 router-id=100.127.0.1<br>buting ospf interface add passive=yes interface=loopback<br>buting ospf interface add network-type=point-to-point use-bf<br>er2 |
|                 | Permissions d=yes interface=ethe<br>[admin@RouterOS] > i<br>Flags: X - disabled,<br># ADDRESS Ø D 192.168.87.220/ 1 100.127.0.1/32 2 ;;; CHR2 100.126.0.1/29 3 ;;; CHR3 100.126.0.9/29                                                                                                    | r3<br><b>address print</b><br>I - invalid, D - dynamic<br><b>NETWORK</b> INTERFACE<br>24 192.168.87.0 ether1<br>100.127.0.1 loopback<br>100.126.0.0 ether2<br>100.126.0.8 ether3                                                                                                    |

## **CHRI Configuration**

/interface bridge add name=loopback

/routing ospf instance set 0 distribute-default=if-installed-as-type-1 router-id=100.127.0.1 /ip address add address=100.127.0.1 interface=loopback /ip address add address=100.126.0.1/29 comment=CHR2 interface=ether2 /ip address add address=100.126.0.9/29 comment=CHR3 interface=ether3 /ip dhcp-client add disabled=no interface=ether1 /routing ospf interface add interface=loopback passive=yes /routing ospf interface add interface=ether2 network-type=point-to-point use-bfd=yes /routing ospf interface add interface=ether3 network-type=point-to-point use-bfd=yes /routing ospf network add area=backbone network=100.127.0.1/32 /routing ospf network add area=backbone network=100.126.0.0/29 /routing ospf network add area=backbone network=100.126.0.8/29 /system identity set name=CHR1

#### **HOW MAKE CHR2 and CHR3 using CLONE!**

|                                |                |     | Clone VM 201           |          |            |                 |                       | $\otimes$ |
|--------------------------------|----------------|-----|------------------------|----------|------------|-----------------|-----------------------|-----------|
| V 🛃 pve-lab2                   |                |     | Target node:           | pve-lab2 | ~          | Target Storage: | Same as source        | ~         |
| 201 (VM 201                    | Clone VM 201   |     | VM ID:                 | 203      | $\Diamond$ | Format:         | QEMU image format (qc | ×         |
| 🖵 203 ( 📕 Pause                | Target node:   | pv  | Name:                  | CHR3     |            |                 |                       |           |
| 🛢 🛛 loca 📥 Hibe nate           | VM ID:         | 20; | Resource Pool:         |          | ~          |                 |                       |           |
| ■ loca <sup>()</sup> Shut lown | Name:          | C⊦  |                        |          |            |                 |                       | /         |
| Stop                           | Resource Pool: |     |                        |          |            |                 |                       |           |
| 2 Rebot                        | L              |     |                        |          |            |                 |                       |           |
| 🖈 Migrate                      |                |     | <ul><li>Help</li></ul> |          |            |                 | Clone                 |           |
|                                |                |     |                        |          |            | Olana           |                       |           |
| Convert to template            | C Help         |     |                        |          |            | Cione           |                       |           |
| >_ Console                     |                |     |                        |          |            |                 |                       |           |

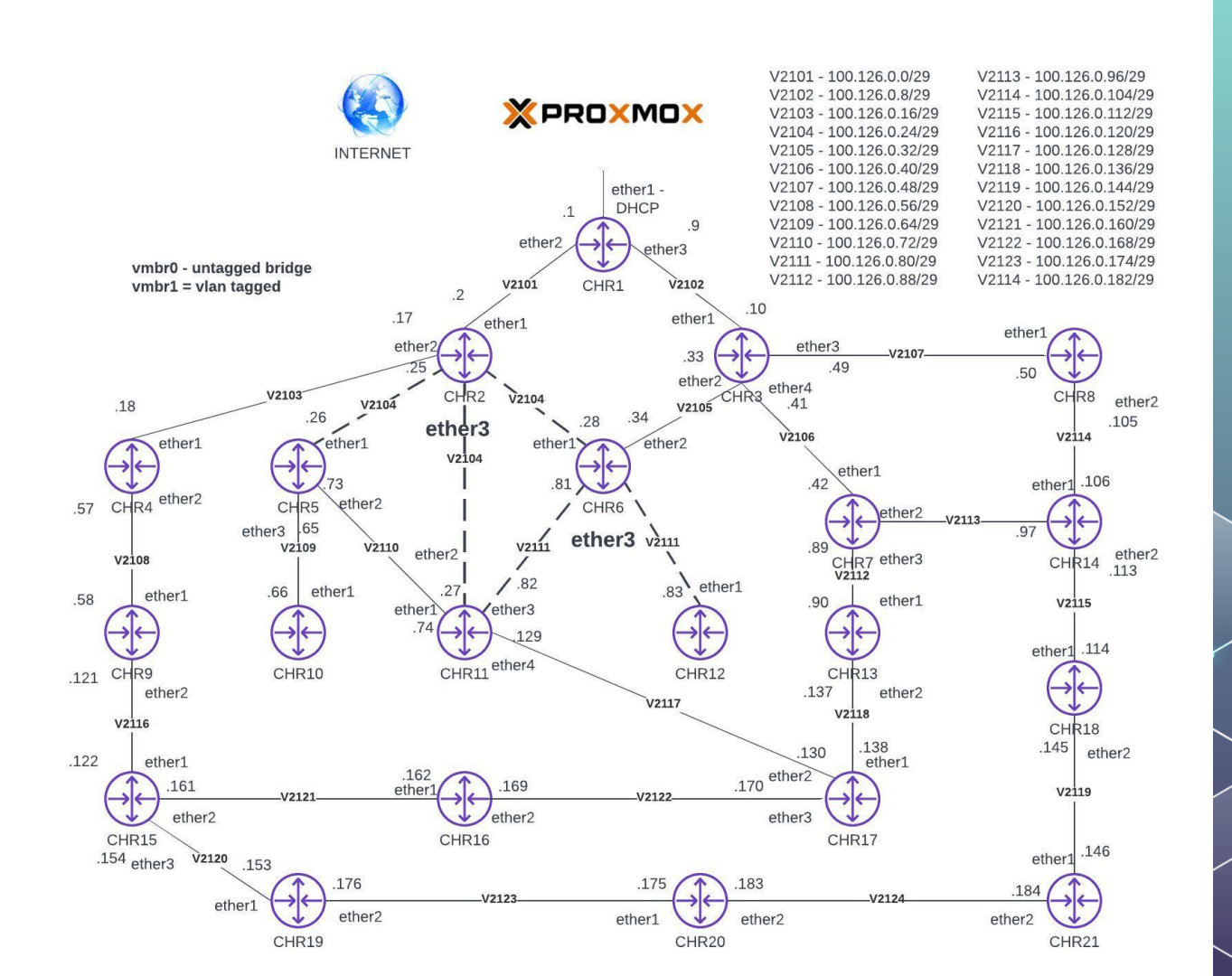

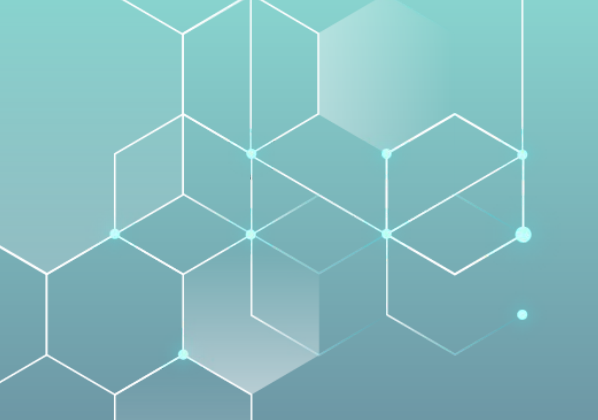

#### CHR2 – NIC I to CHRI

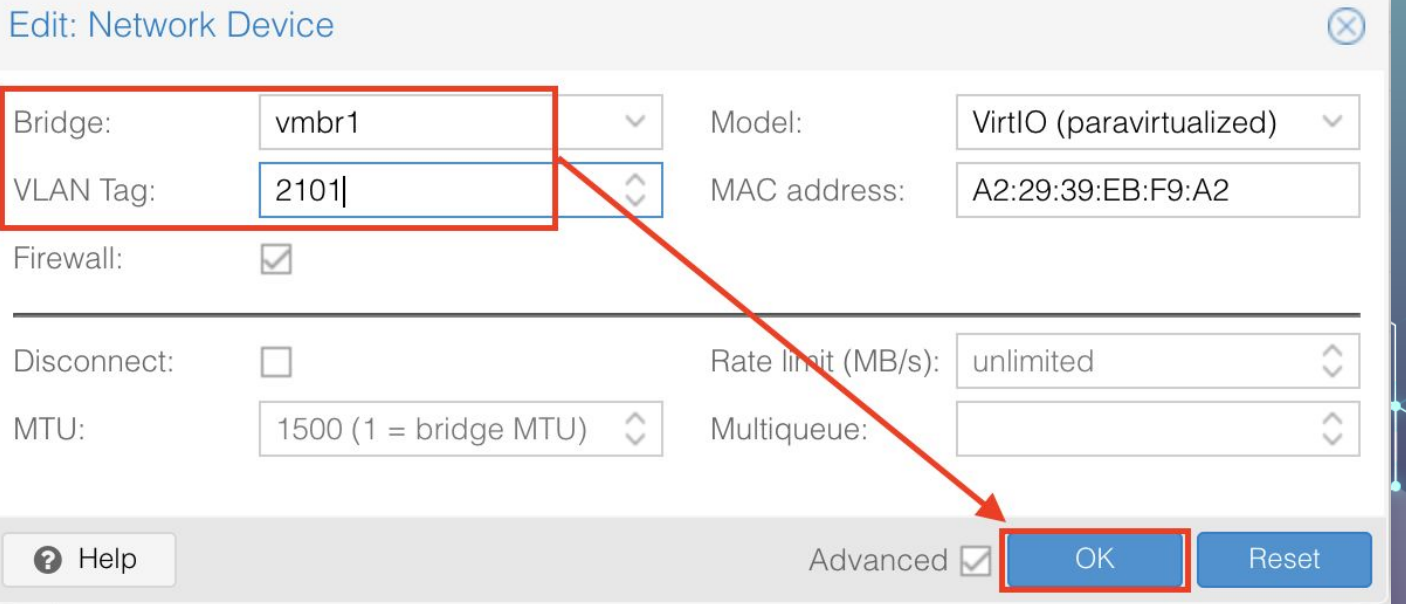

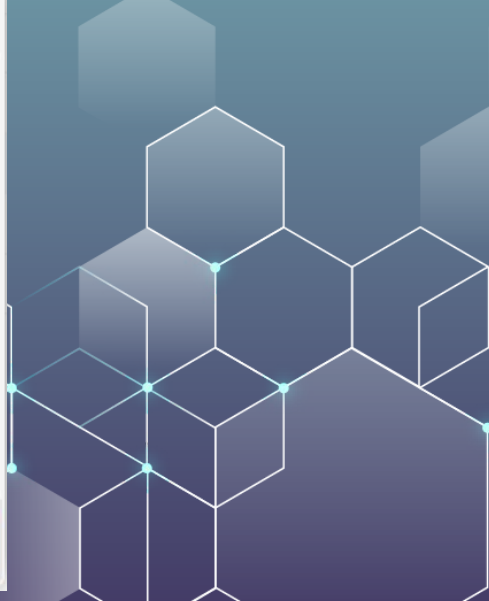

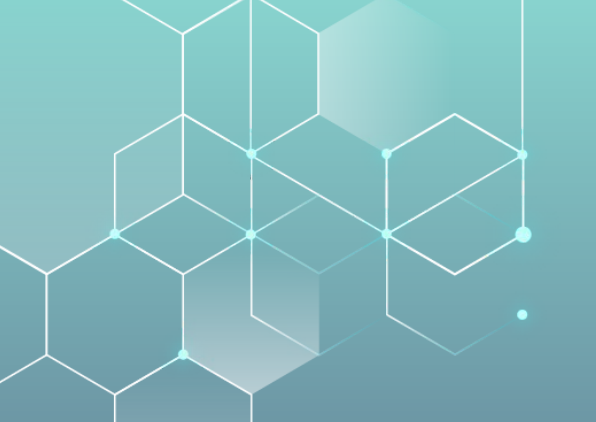

#### CHR2 - NIC 2 to CHR4

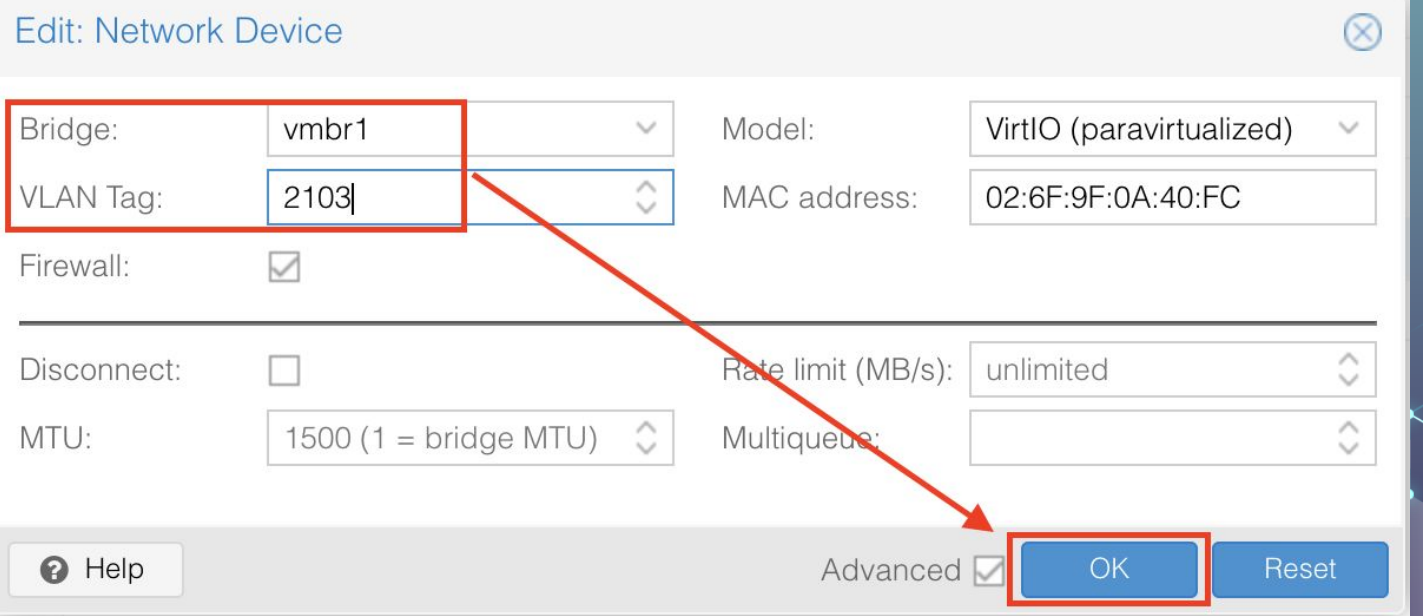

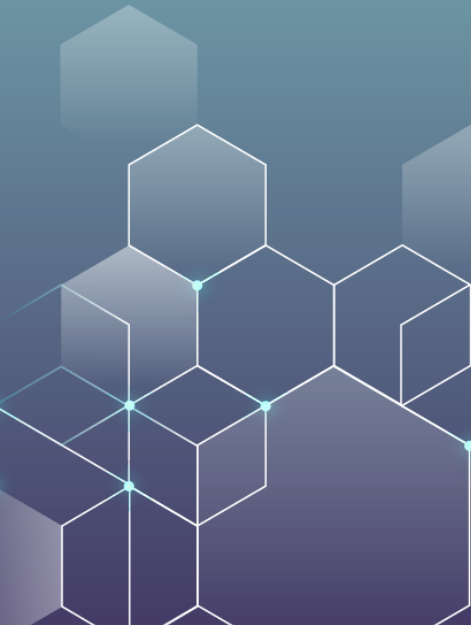

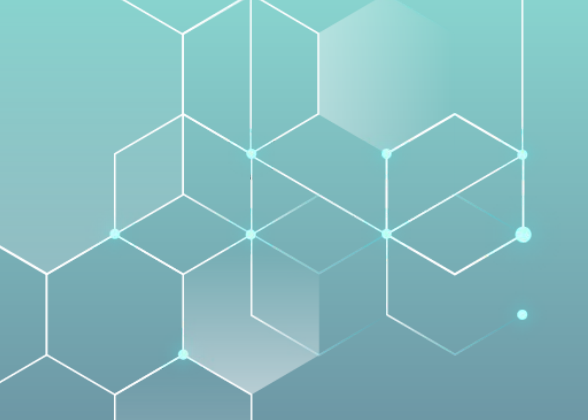

#### CHR2 – NIC 3 emulated switch!

#### to CHR5 + CHRII + CHR6

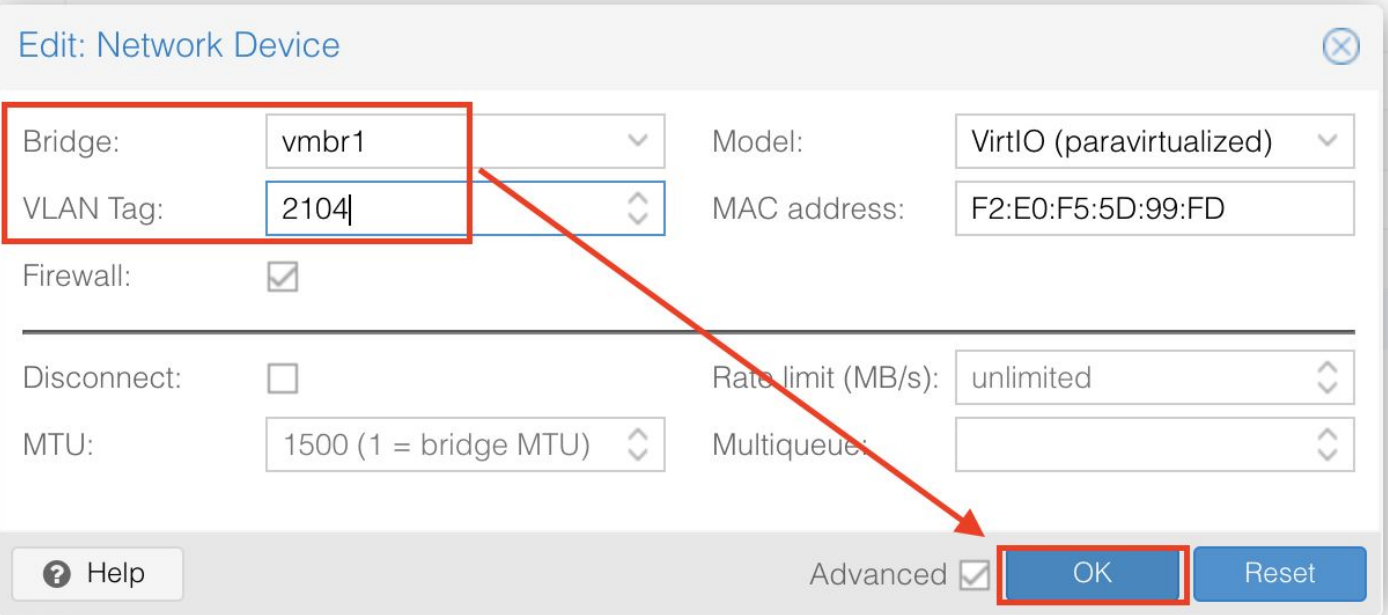

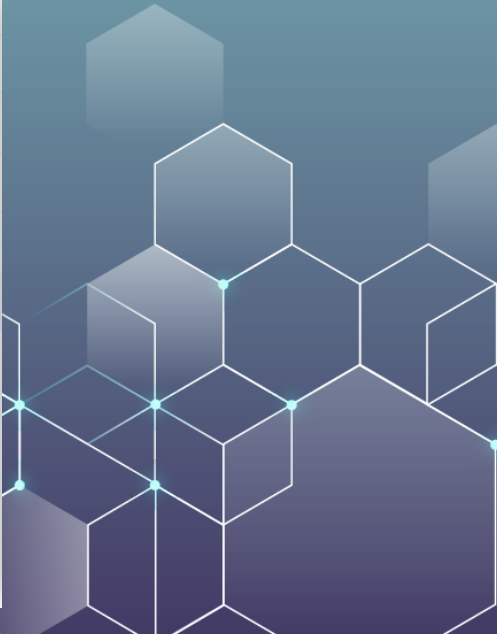

## **CHR2** Configuration

/interface bridge add name=loopback /routing ospf instance set [find default=yes] router-id=100.127.0.2 /ip address add address=100.126.0.2/29 comment=CHR1 interface=ether1 /ip address add address=100.127.0.2 interface=loopback /ip address add address=100.126.0.17/29 comment=CHR4 interface=ether2 /ip address add address=100.126.0.25/29 comment=CHR5,11,6 interface=ether3 /routing ospf interface add interface=loopback passive=yes /routing ospf interface add interface=ether1 network-type=point-to-point use-bfd=yes /routing ospf interface add interface=ether2 network-type=point-to-point use-bfd=yes /routing ospf interface add interface=ether3 /routing ospf network add area=backbone network=100.127.0.2/32 /routing ospf network add area=backbone network=100.126.0.16/29 /routing ospf network add area=backbone network=100.126.0.24/29 /routing ospf network add area=backbone network=100.126.0.0/29 /system identity set name=CHR2 /tool romon set enabled=yes

| Virtual Machine 202         | (CHR2) on node 'pve-lab2' | No Tags 🖋      | ► S                    | art 😃 Shutdown 🖂 🖈 Migrate       | >_ Console   v More v 0       |
|-----------------------------|---------------------------|----------------|------------------------|----------------------------------|-------------------------------|
| 🛢 Summary                   | LadminQCHR21              | > routing osm  | f network add a        | rea=backbone_netwo               | mk=100 126 0 0/29             |
| >_ Console                  | [admin@CHR2]              | > sustem logg  | ing export             | Cu-backbone netwo                | 1 1 - 100 . 120 . 0 . 0 / 2 / |
| Hardware                    | # mar/04/2024             | 4 14:03:06 by  | RouterOS 6.48.6        |                                  |                               |
| Cloud-Init                  | # software id<br>#        | 1 =            |                        |                                  |                               |
| Options                     | **                        |                |                        |                                  |                               |
| Task History                | *                         |                |                        |                                  |                               |
| <ul> <li>Monitor</li> </ul> | [admin@CHR2]              | > ping count=  | 1 100.126.0.2          |                                  |                               |
| 🖪 Backup                    | SEQ HUSI<br>0 100 126     | 502            |                        | 516E 11E 11m                     | LE SIHIUS                     |
| Replication                 | sent=1 re                 | eceived=1 nack | et-loss=02 min-        | rtt=0ms aug-rtt=0m               | s max-rtt=0ms                 |
|                             | Sone 1 re                 | Joorvou r puon | ov toss on pin         | too biis avy roo bi              | IS PREA 1 00 DHS              |
| Snapshots                   | [admin@CHR2]              | > ip route pr  | int                    |                                  |                               |
| Firewall                    | Flags: X – di             | isabled, A – a | ctive, <b>D</b> - dyna | mic,                             |                               |
| Permissions                 | C - connect,              | S - static, r  | - rip, <b>b</b> - bgp  | , <b>o</b> – ospf, <b>m</b> – mm | ie,                           |
|                             | B – blackhole             | e, U — unreach | able, P - prohi        | bit                              |                               |
|                             | # DST-F                   | ADDRESS        | PREF-SRC               | GATEWAY                          | DISTANCE                      |
|                             | 0 ADo 0.0.0               | 3.0/0          |                        | 100.126.0.1                      | 110                           |
|                             | 1 ADC 100.1               | 126.0.0/29     | 100.126.0.2            | ether1                           | Ø                             |
|                             | 2 ADo 100.1               | 126.0.8/29     |                        | 100.126.0.1                      | 110                           |
|                             | 3 ADC 100.1               | 126.0.16/29    | 100.126.0.17           | ether2                           | Ø                             |
|                             | 4 ADC 100.1               | 126.0.24/29    | 100.126.0.25           | ether3                           | Ø                             |
|                             | 5 ADo 100.1               | 127.0.1/32     |                        | 100.126.0.1                      | 110                           |
|                             | 6 ADC 100.1               | 127.0.2/32     | 100.127.0.2            | loopback                         | Ø                             |

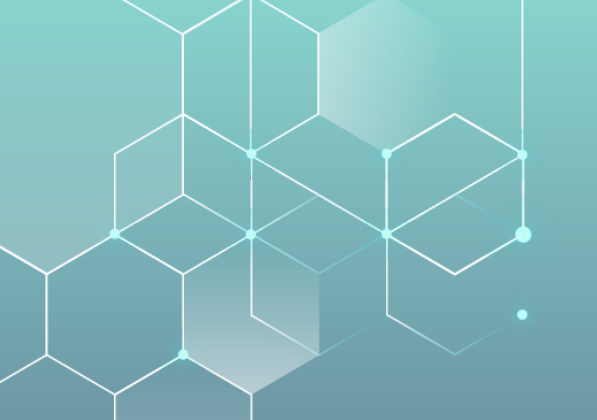

#### CHR3 - NIC I to CHRI

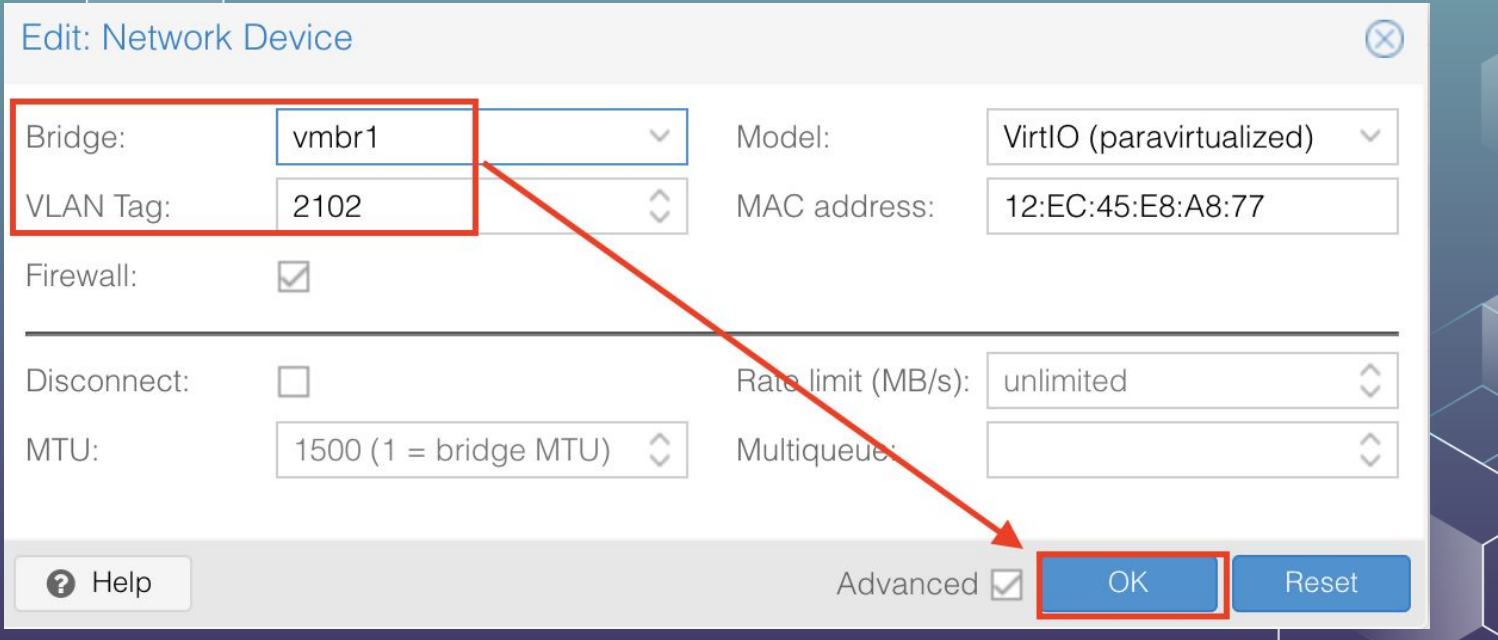

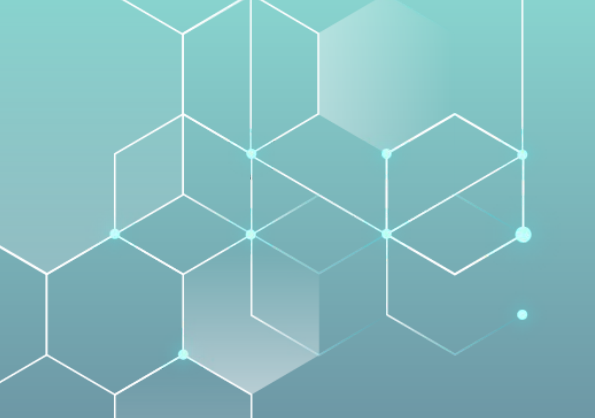

#### CHR3 – NIC 2 to CHR6

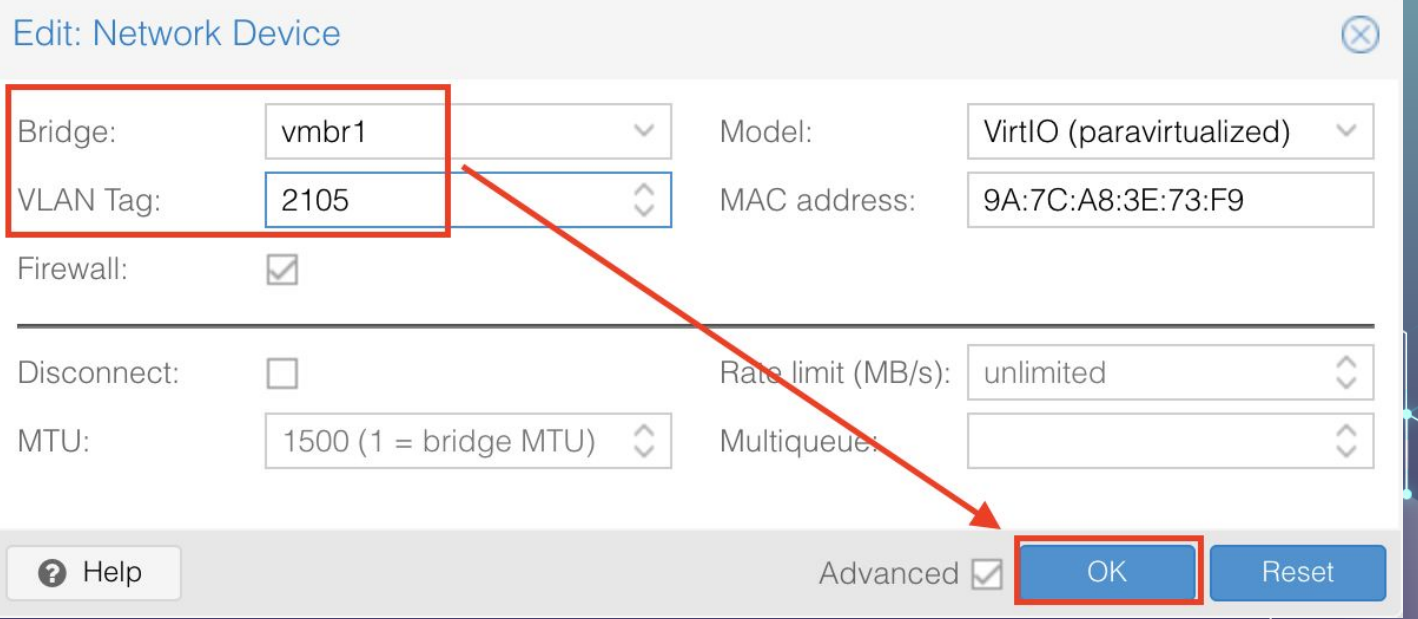

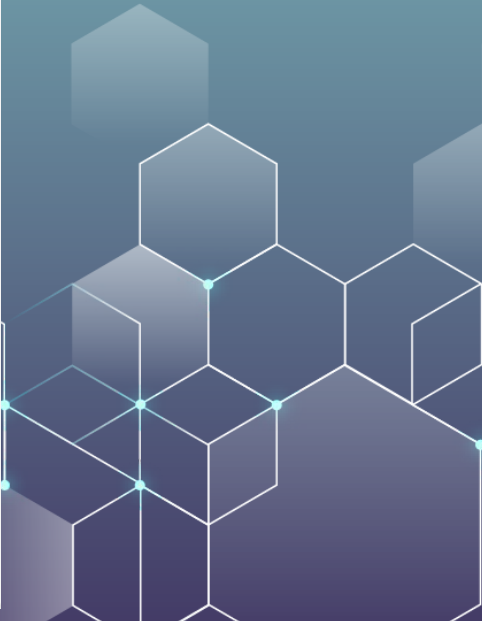

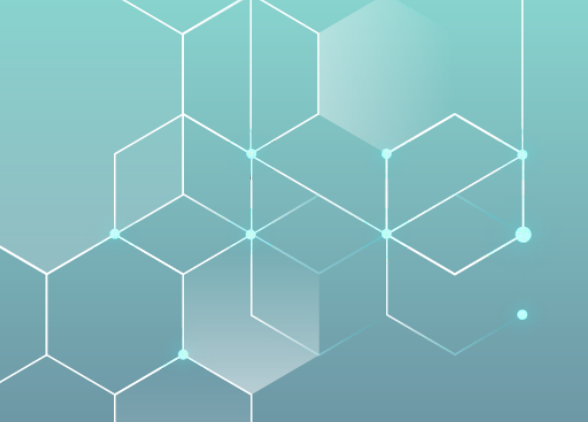

#### CHR3 – NIC 3 to CHR8

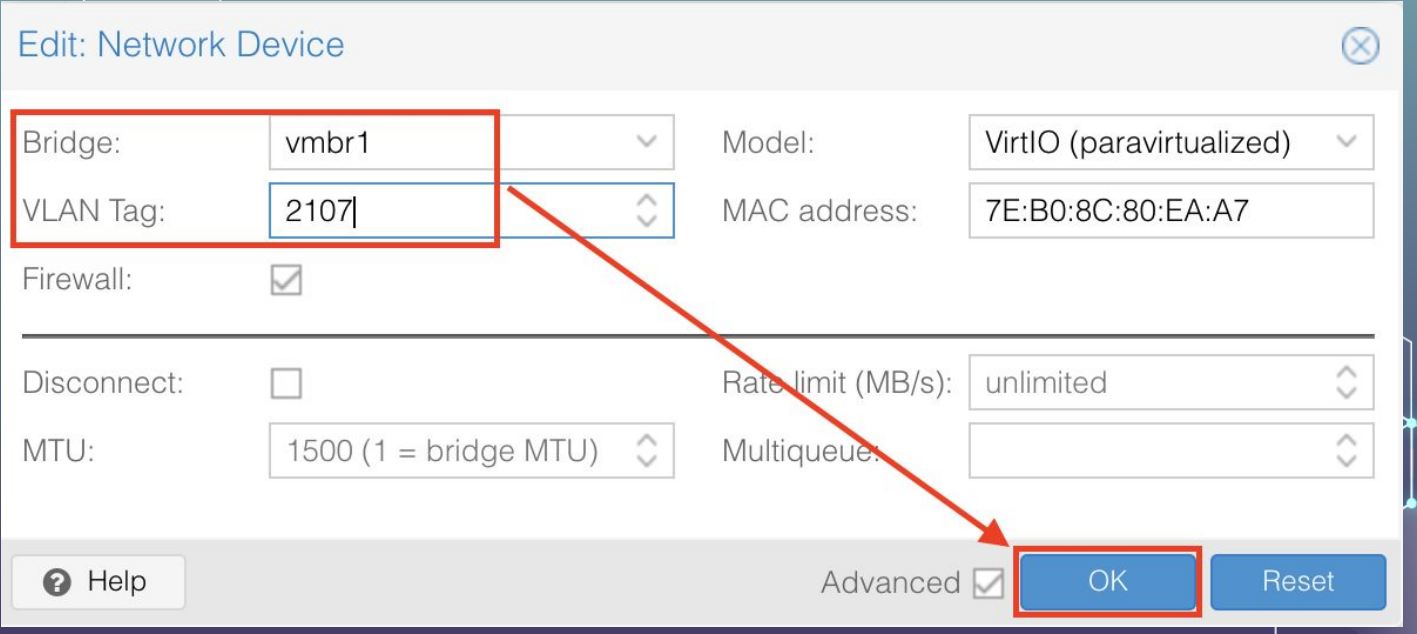

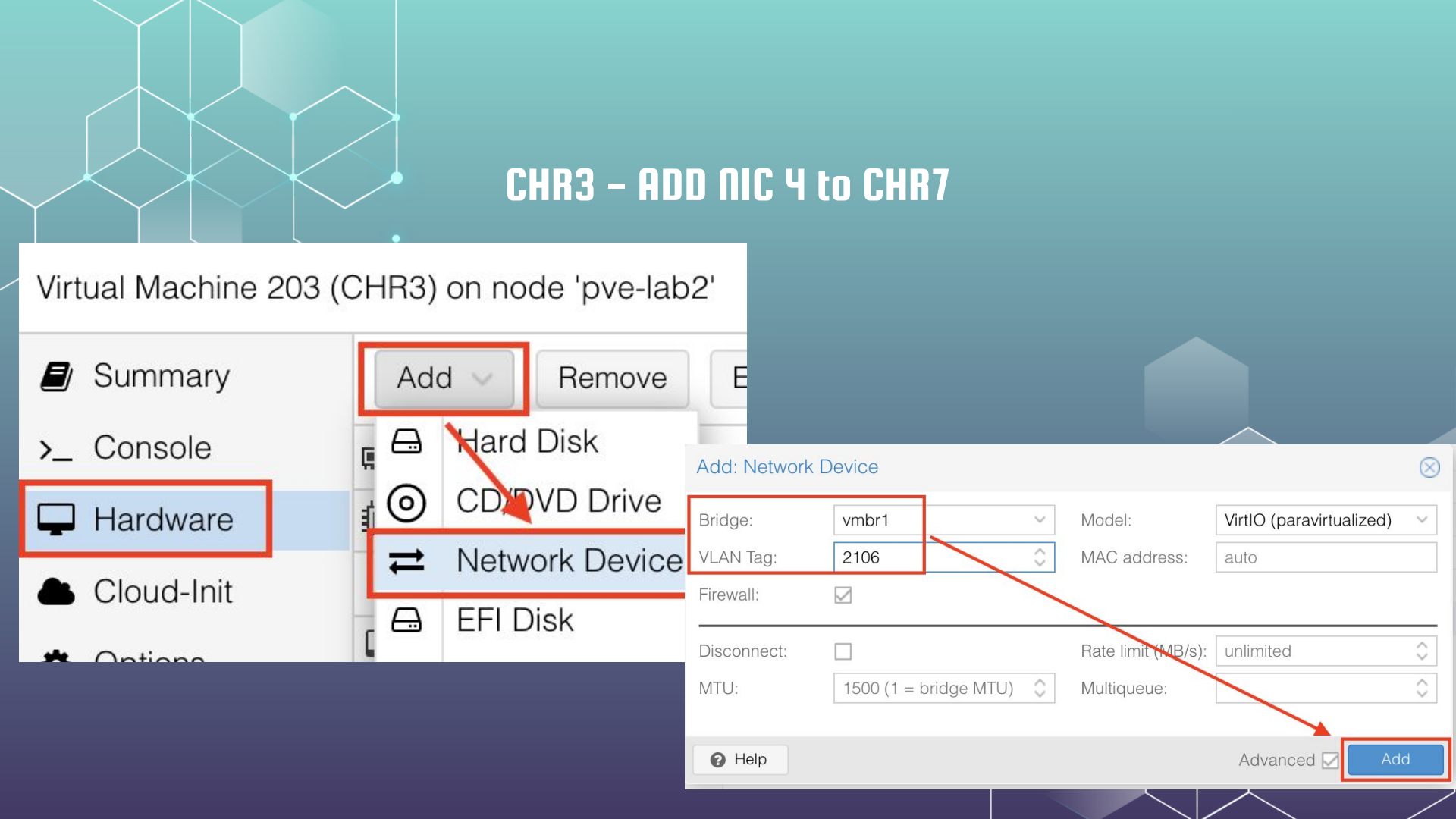

## **CHR3** Configuration

/interface bridge add name=loopback

/routing ospf instance set [find default=yes] router-id=100.127.0.3 /ip address add address=100.126.0.10/29 comment=CHR1 interface=ether1 /ip address add address=100.127.0.3 interface=loopback /ip address add address=100.126.0.33/29 comment=CHR6 interface=ether2 /ip address add address=100.126.0.49/29 comment=CHR8 interface=ether3 /ip address add address=100.126.0.41/29 comment=CHR7 interface=ether4 /routing ospf interface add interface=loopback passive=yes /routing ospf interface add interface=ether1 network-type=point-to-point use-bfd=yes /routing ospf interface add interface=ether2 network-type=point-to-point use-bfd=yes /routing ospf interface add interface=ether3 network-type=point-to-point use-bfd=yes /routing ospf interface add interface=ether4 network-type=point-to-point use-bfd=yes /routing ospf network add area=backbone network=100.127.0.3/32 /routing ospf network add area=backbone network=100.126.0.8/29 /routing ospf network add area=backbone network=100.126.0.32/29 /routing ospf network add area=backbone network=100.126.0.40/29 /routing ospf network add area=backbone network=100.126.0.48/29 /system identity set name=CHR3 /tool romon set enabled=yes

Virtual Machine 203 (CHR3) on node 'pve-lab2'

No Tags 🖋

▶ Start

🖒 Shutdown 🗸 🕼 Migrate >\_ Console |  $\sim$ More

|     | Summary      | and the second second |                               |                                 |                      |             |
|-----|--------------|-----------------------|-------------------------------|---------------------------------|----------------------|-------------|
| -   |              | [admin0]              | RouterOS <b>l &gt; system</b> | identity set nam                | e=CHR3               |             |
| >_  | Console      | [admin0)              | CHR3] > tool romon            | set enabled=yes                 |                      |             |
| Ģ   | Hardware     | [admin@               | CHR31 > ip route p            | rint                            |                      |             |
|     | Cloud-Init   | Flags:                | 🗙 - disabled, A -             | active, <b>D</b> - dynam        | nic,                 |             |
|     |              | C – com               | nect, S – static,             | <b>r</b> - rip, <b>b</b> - bgp, | , o – ospf, m – mme, |             |
| ۰   | Options      | B – blad              | khole, U - unreac             | hable, P – prohił               | bit                  |             |
|     | Task History | #                     | DST-ADDRESS                   | PREF-SRC                        | GATEWAY              | DISTANCE    |
|     | Manitar      | Ø ADo                 | 0.0.0.0/0                     |                                 | 100.126.0.9          | 110         |
| •   | MONITOL      | 1 ADo                 | 100.126.0.0/29                |                                 | 100.126.0.9          | 110         |
| B   | Backup       | 2 ADC                 | 100.126.0.8/29                | 100.126.0.10                    | ether1               | Ø           |
| tJ  | Replication  | 3 ADo                 | 100.126.0.16/29               |                                 | 100.126.0.9          | 110         |
| -   |              | 4 ADo                 | 100.126.0.24/29               |                                 | 100.126.0.9          | 110         |
| 5   | Snapsnots    | 5 ADC                 | 100.126.0.32/29               | 100.126.0.33                    | ether2               | Ø           |
| U   | Firewall 🕨 🕨 | 6 ADC                 | 100.126.0.40/29               | 100.126.0.41                    | ether4               | Ø           |
| L D | Permissions  | 7 ADC                 | 100.126.0.48/29               | 100.126.0.49                    | ether3               | Ø           |
|     |              | 8 ADo                 | 100.127.0.1/32                |                                 | 100.126.0.9          | 110         |
|     |              | 9 ADo                 | 100.127.0.2/32                |                                 | 100.126.0.9          | 110         |
|     |              | .Ø ADC                | 100.127.0.3/32                | 100.127.0.3                     | loopback             | Ø           |
|     |              | Ladmin0               | CHR3] > ping count            | =1 100.127.0.2                  |                      |             |
|     |              | SEQ HO                | DST                           |                                 | SIZE TTL TIME        | STATUS      |
|     |              | 0 10                  | 00.127.0.2                    |                                 | 56 63 Øms            |             |
|     |              | sent                  | t=1 received=1 pac            | ket-loss=0% min-r               | rtt=0ms_avg-rtt=0ms  | max-rtt=0ms |
| -   |              |                       |                               |                                 |                      |             |

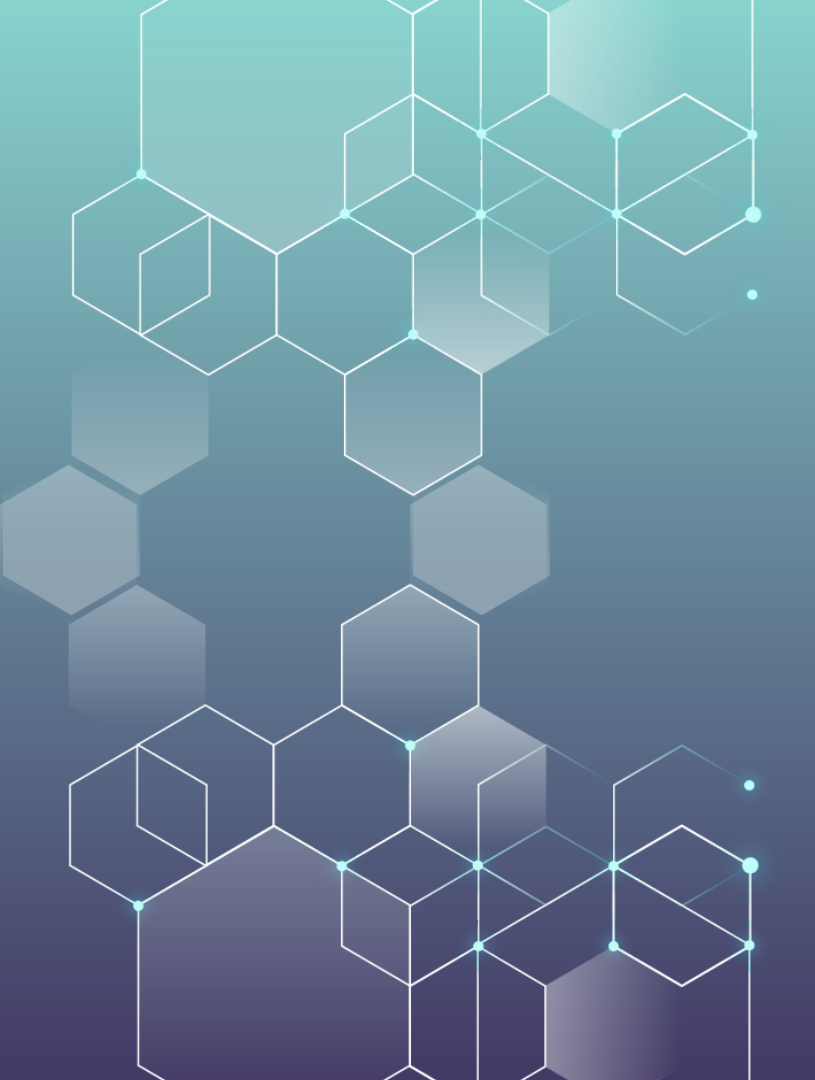

Now refer to network diagram and CLONE VMs, renumber VLANs in HARDWARE tab to correspond with the network design

- If the interface names get off (i.e. ether7) just delete the HARDWARE network interface(s) and re-add them
- Change IP addresses
  - Loopbacks and etherN
- Update ROUTING OSPF
  - INSTANCE ROUTER-ID
  - NETWORKS
  - INTERFACES
  - Update SYSTEM IDENTITY

#### **TRICKS!**

#### You can use Proxmox to do the VLAN You can use MikroTik CHR to tag the VLAN!!!

| Virtual Machine 210 | (CHR10) on node 'pve-lab2' No Tags 🖋 ► Start 🕐 Shutdown 🗸 🏹 Migrate >_ Console 🗸 More ∨ 🚱 He |
|---------------------|----------------------------------------------------------------------------------------------|
| Summary             |                                                                                              |
| >_ Console          | "<br>/interface_bridge                                                                       |
| 🖵 Hardware          | add name=loopback                                                                            |
| Cloud-Init          | <pre>/interface ethernet set [ find default-name=ether1 ] disable-running-check=no</pre>     |
| Options             | /interface vlan                                                                              |
| Task History        | ndd comment=CHR10-to-CHR5 interface=ether1 name=V2109 vlan-id=2109                           |
| Monitor             | set [ find default=ues ] supplicant-identitu=MikroTik                                        |
| 🖺 Backup            | routing ospf instance                                                                        |
| Replication         | <pre>:t [ find default=yes ] router-id=100.127.0.10</pre>                                    |
| Snapshots           | /ip_address<br>add_address=100.126.0.66/29_comment=CHR5_interface=V2109_network=100.126.0.64 |
| ♥ Firewall          | add address=100.127.0.10 Interface=Loopback network=100.127.0.10                             |
| Permissions         | routing ospf interface                                                                       |
|                     | add interface=loopback nassive=ues                                                           |
|                     | and interface-v2103 network-type-point-to-point use-bra-yes                                  |
|                     | add area=backhone network=100 127 0 $10/32$                                                  |
|                     | add area=backbone metwork= $100.126.0.64/29$                                                 |
|                     | <pre>&gt;system identity</pre>                                                               |
|                     | set name=CHR10                                                                               |
|                     | romon                                                                                        |
|                     | set enabled=yes                                                                              |

|                             | TRICKS! Use BRIDGING to combine                                                                                                    | e VLAN + broadcast                                     |
|-----------------------------|----------------------------------------------------------------------------------------------------|--------------------------------------------------------|
| Virtual Machine 212 (       | 212 (CHR12) on node 'pve-lab2' No Tags ? Start 🕐 Shutdown 🗸 🏹 Migrate >_ Conso                                                                                                    |                                                        |
| 🛢 Summary                   | vintenface bridge                                                                                                    |                                                        |
| >_ Console                  | add name=loopback                                                                                                    |                                                        |
| Hardware                    | vinterface ethernet                                                                                                    |                                                        |
| Cloud-Init                  | set [ find default-name=ether1 ] disable-running-check=no                                                                                                    |                                                        |
|                             | <pre>/interface vlan</pre>                                                                                                    | 2444                                                   |
|                             | add comment=UHK12-to-UHKb+11 interface=ether1 name=V2111 vlan-1d=                                                                                                    | 2111                                                   |
| Iask History                | set [ find default=ues ] supplicant-identitu=MikroTik                                                                                                    |                                                        |
| <ul> <li>Monitor</li> </ul> | ∠routing ospf instance                                                                                                    |                                                        |
| 🖺 Backup                    | pt [ find default=yes ] router-id=100.127.0.12                                                                                                    |                                                        |
| 13 Replication              | ip address                                                                                                    |                                                        |
| Snapshots                   | add address=100.126.0.83/29 comment=CHR6+11 interface=V2111 netwo<br>100.126.0.80                                                                                                    | rk=                                                    |
| 🛡 Firewall 🕨                | add address=100.127.0.12 interface=loopback network=100.127.0.12                                                                                                    |                                                        |
| Permissions                 | routing ospf interface                                                                                                    |                                                        |
|                             | add interface=loopback passive=yes                                                                                                    |                                                        |
| 14                          | add interface=V2111                                                                                                    |                                                        |
|                             | add area=backhone network=1 0 instance=default router-id=100.127.0.6 address                                                                                                    | =100.126.0.81 interface=V2111                          |
|                             | add area=backbone network=1 priority=1 dr-address=100.126.0.81 backup-dr-a                                                                                                    | ddress=100.126.0.82                                    |
|                             | rsystem identity state="Full" state-changes=5 ls-retransmits=0"                                                                                                    | ls-requests=0 db-summaries=0                           |
|                             | set name=CHR12                                                                                                    |                                                        |
|                             | /tool romon 1 Instance=default router-id=100.127.0.11 address priority=1 dr-address=100.126.0.81 backup-dr-address=100.126.0.81 backup-dr- | cs=100.126.0.82 Interface=0211<br>address=100.126.0.82 |
|                             | set enabled=yes state="Full" state-changes=5 ls-retransmits=0                                                                                                    | ls-requests=0 db-summaries=0                           |
|                             | ad jacency=5m4s                                                                                                    |                                                        |

#### **LOW POWER USE!!!**

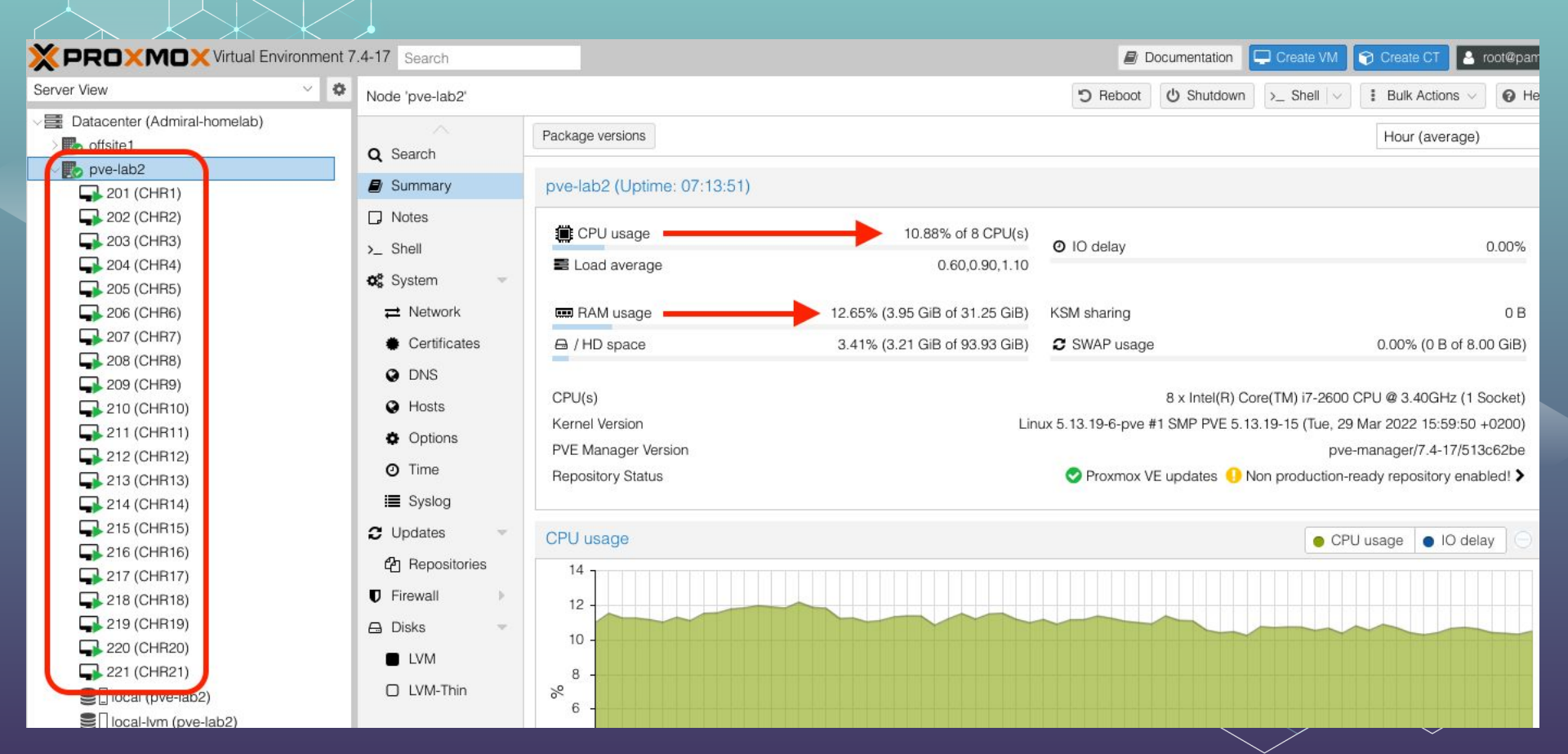

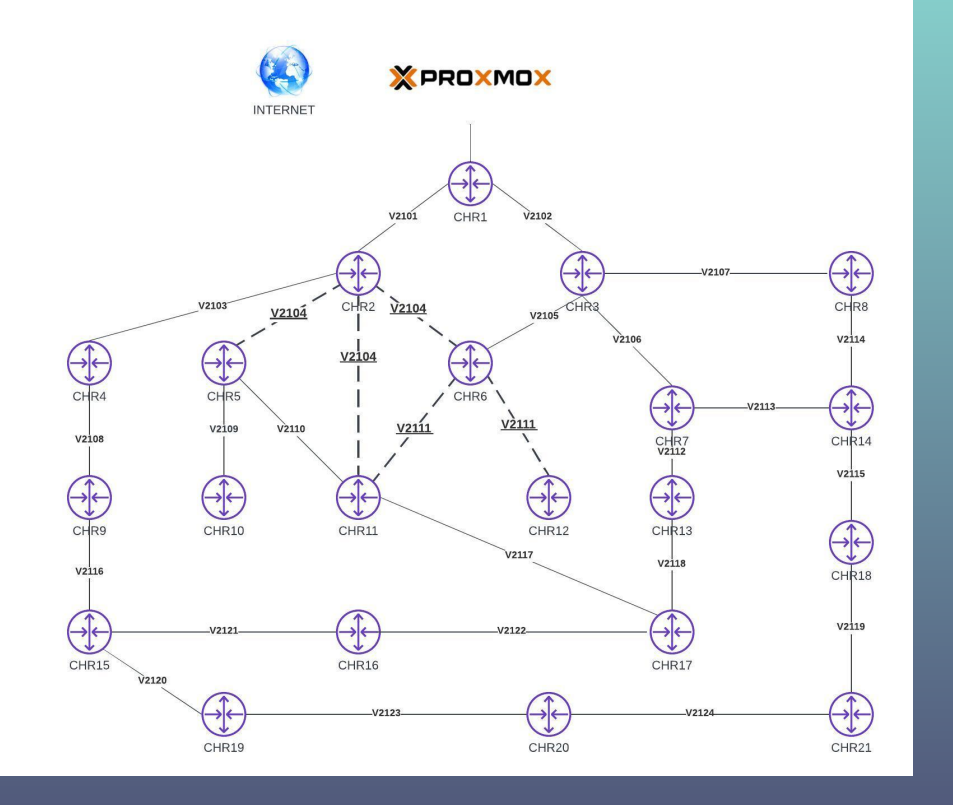

Auto Generated Network Map by Admiral My mission was successful!

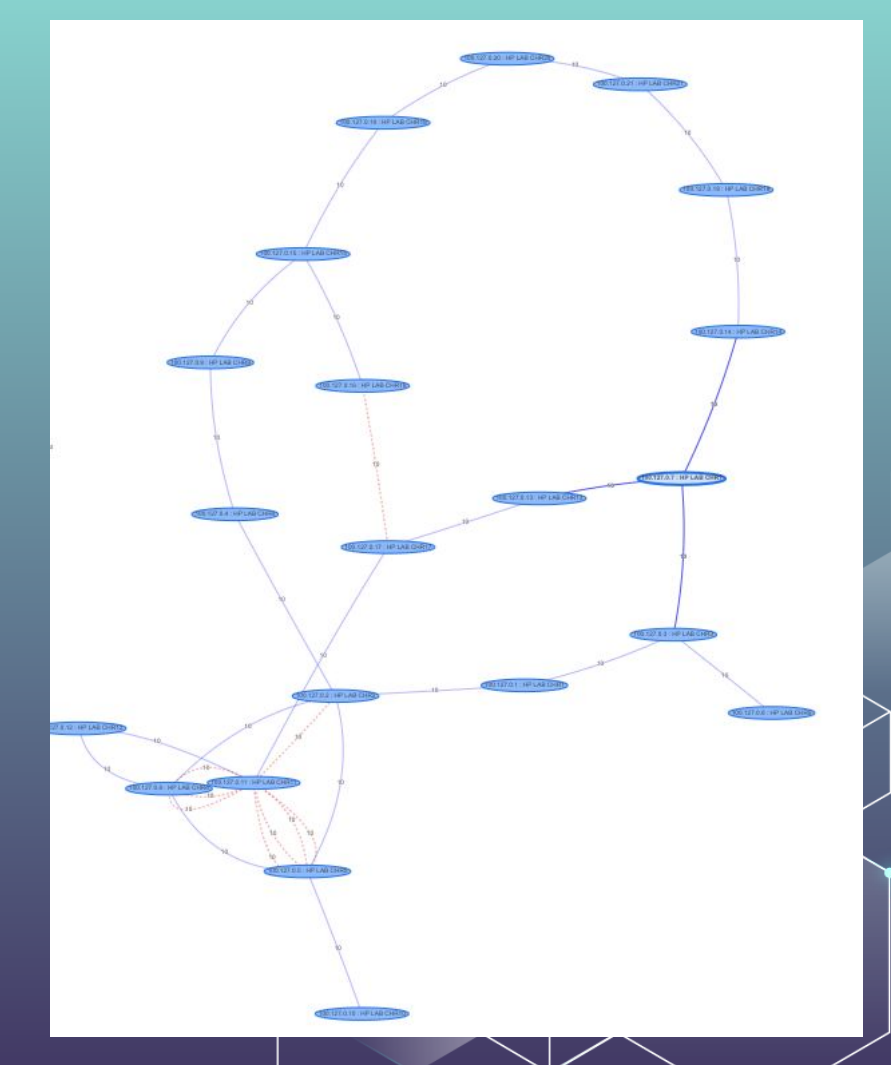

### THANK YOU!

Do you have any questions? marc@admiralplatform.com Admiral Centralized MikroTik Management and Automation CREDITS: This presentation template was created by Slidesgo, including icons by Flaticon, infographics & images by Freepik

Please keep this slide for attribution

Find me on Youtube and Marc Perea RemoteWinBox Admiral Platform LinkedIn, online:

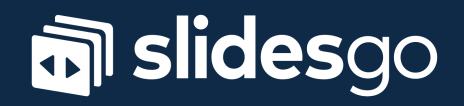